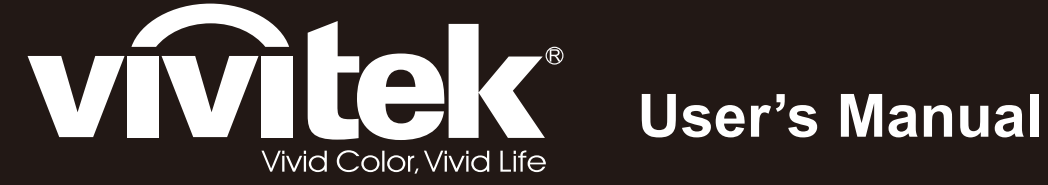

# D5280U

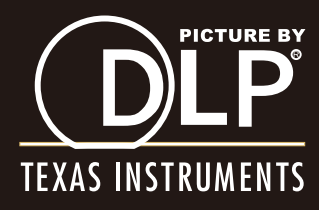

### Copyright

Deze publicatie, met inbegrip van alle foto's, illustraties en software, is beschermd volgende internationale wetten op auteursrechten met alle rechten voorbehouden. Deze handleiding of het materiaal dat hierin is vermeld, mag niet worden gereproduceerd zonder de schriftelijke toestemming van de auteur.

© Copyright 2012

### Disclaimer

De informatie in dit document is onderhevig aan wijzigingen zonder kennisgeving. De fabrikant aanvaardt geen verantwoordelijkheden of garanties met betrekking tot de inhoud van dit document en verwerpt specifiek elke impliciete garantie op de verkoopbaarheid of geschiktheid voor een bepaald doel. De fabrikant behoudt zich het recht voor deze publicatie te herzien en de inhoud ervan af en toe te wijzigen zonder de verplichting iemand op de hoogte te brengen van een dergelijke revisie of wijziging.

### Erkenning handelsmerken

Kensington is een in de Verenigde Staten gedeponeerd handelsmerk van ACCO Brand Corporation met reeds toegekende registraties en aanvragen die in andere landen in de hele wereld in behandeling zijn.

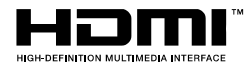

HDMI, het HDMI-logo en High-Definition Multimedia Interface zijn handelsmerken of geregistreerde handelsmerken van HDMI Licensing, LLC in de Verenigde Staten en andere landen.

Alle andere productnamen die in deze handleiding worden gebruikt, zijn eigendom van hun respectieve eigenaars en zijn erkend.

### Belangrijke veiligheidsinformatie

#### Belangrijk:

wij raden u ten zeerste aan dit gedeelt aandachtig te lezen voordat u de projector gebruikt. Door het naleven van deze veiligheids- en gebruiksrichtlijnen kunt u jarenlang genieten van een veilig gebruik van de projector. Bewaar deze handleiding zodat u het later opnieuw kunt raadplegen.

### Gebruikte symbolen

Er worden waarschuwingssymbolen op het apparaat en in deze handleiding gebruikt om u te wijzen op gevaarlijke situaties.

De volgende stijlen worden in deze handleiding gebruikt om u te waarschuwen voor belangrijke informatie.

#### Opmerking:

biedt aanvullende informatie over het betreffende onderwerp.

#### Belangrijk:

biedt aanvullende informatie die niet mag worden genegeerd.

#### Let op:

waarschuwt u voor situaties die het apparaat kunnen beschadigen.

#### Waarschuwing:

waarschuwt u voor situaties waarin het apparaat kan worden beschadigd, een gevaarlijke omgeving kan ontstaan of lichamelijke letsels kunnen worden veroorzaakt.

In deze handleiding worden namen van onderdelen en items in de OSD-menu's in een vet lettertype voorgesteld, zoals in dit voorbeeld:

"Druk op de afstandsbediening op de knop Menu om het Hoofdmenu te openen."

### Algemene veiligheidsinformatie

- Open nooit de behuizing van het apparaat. Het apparaat bevat, behalve de projectielamp, geen onderdelen die door de gebruiker kunnen worden onderhouden of gerepareerd. Laat onderhoud en reparaties over aan bekwame onderhoudstechnici.
- Volg alle waarschuwingen en aandachtspunten in deze handleiding en op de behuizing van het apparaat.
- De projectielamp is standaard extreem fel. Om schade aan de ogen te voorkomen, mag u niet in de lens kijken wanneer de lamp is ingeschakeld.
- > Plaats het apparaat niet op een onstabiel oppervlak, een wankel wagentje of een wankele voet.
- Vermijd het gebruik van het apparaat in de buurt van water, in direct zonlicht of vlakbij een verwarmingsapparaat.
- > Plaats geen zware objecten zoals boeken of tassen, op het apparaat.

### Mededeling betreffende de installatie van de projector

Plaats de projector in een horizontale positie. De kantelhoek van de projector mag niet meer dan 15 graden zijn en de projector mag alleen op een bureau of aan het plafond worden gemonteerd, anders kan de levensduur van de lamp aanzienlijk afnemen.

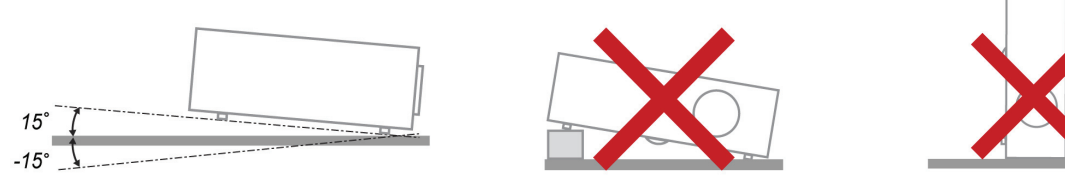

> Laat minstens 50 cm afstand rond de uitlaatopening.

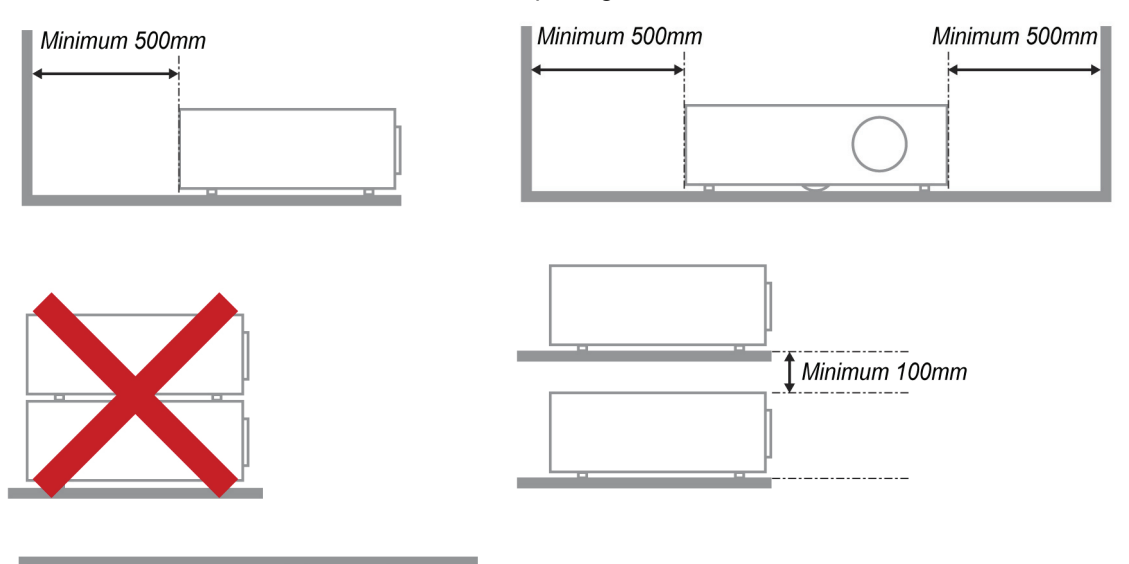

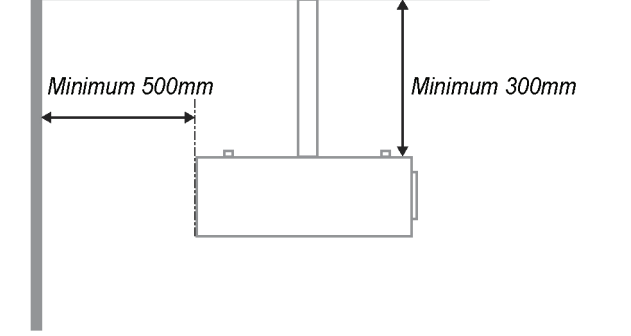

- Controleer of er geen warme lucht van de uitlaatopening opnieuw wordt gecirculeerd naar de inlaatopeningen.
- Wanneer u de projector gebruikt in een gesloten ruimte, moet u ervoor zorgen dat de temperatuur van de omgevende lucht binnen deze ruimte niet hoger wordt dan de werktemperatuur terwijl de projector werkt en dat de inlaat- en uitlaatopeningen niet worden geblokkeerd.
- Alle ingesloten ruimten moeten een gecertificeerde thermische evaluatie ondergaan om zeker te zijn dat de projector de uitlaatlucht niet recyclet, anders kan het apparaat worden uitgeschakeld, zelfs als de temperatuur binnen de besloten ruimte binnen het acceptabele bereik van de werktemperatuur ligt.

### Stroomveiligheid

- > Gebruik uitsluitend de bijgeleverde voedingskabel.
- > Plaats niets op de voedingskabel. Plaats de voedingskabel zo, dat er niet op kan worden getrapt.
- Verwijder de battterijen uit de afstandsbediening wanneer u deze opbergt of gedurende langere tijd niet zult gebruiken.

### De lamp vervangen

Het vervangen van de lamp kan gevaarlijk zijn als dit verkeerd gebeurt. Zie *De projectielamp vervangen* op pagina 39 voor duidelijke en veilige aanwijzingen voor deze procedure. Voordat u de lamp vervangt:

- Koppel de voedingskabel los.
- > Laat de lamp ongeveer een uur afkoelen.

### De projector reinigen

- > Koppel de voedingskabel los voordat u de reiniging start. Zie *De projector reinigen* pagina 42.
- > Laat de lamp ongeveer een uur afkoelen.

### Wettelijke waarschuwingen

Lees de wettelijke verklaringen in het gedeelte Wettelijke naleving*Naleving voorschriften* op pagina 54 voordat u de projector installeert en gebruikt.

### Belangrijke recyclinginstructies:

He lamp(en) in dit product bevat(ten) kwik. Dit product kan ander elektronisch afval bevatten dat gevaarlijk kan zijn als het niet op de juiste manier wordt weggegooid. Zorg ervoor dat u de lokale, regionale of federale wetten volgt bij het recyclen of verwijderen. Neem contact op met de Electronic Industries Alliance op <u>WWW.EIAE.ORG</u> voor meer informatie. Ga voor specifieke informatie over de afvalverwijdering van lampen naar <u>WWW.LAMPRECYCLE.ORG</u>.

### Uitleg symbolen

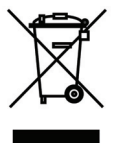

AFVALVERWIJDERING: gooi elektrische of elektronische apparatuur niet weg bij het huishoudafval of bij het gewone afval dat door de gemeente wordt opgehaald. De landen van de EU vereisen het gebruik van afzonderlijke diensten voor het inzamelen van recyclingmateriaal.

### Belangrijkste eigenschappen

- Lichtgewicht eenheid, eenvoudig in te pakken en te vervoeren.
- Compatibel met alle belangrijke videostandaarden waaronder NTSC, PAL en SECAM.
- De grote helderheid maakt presentaties in daglicht of in verlichte ruimten mogelijk.
- Ondersteunt resoluties tot WUXGA met 16,7 miljoen kleuren voor scherpe en heldere beelden.
- De flexibele installatie maakt front- en rear-projecties mogelijk.
- Projecties op ooghoogte blijven vierkant, met geavanceerde trapeziumcorrectie voor projecties onder een hoek.
- Invoerbron wordt automatisch gedetecteerd.

### Over deze handleiding

Deze handleiding is bedoeld voor eindgebruikers en beschrijft de installatie en bediening van de DLPprojector. Waar mogelijk werd relevante informatie, zoals een afbeelding en zijn beschrijving, op één pagina geplaatst. Dit afdrukvriendelijke formaat is zowel gericht op uw gebruiksgemak als op het besparen van papier waarbij we helpen het milieu te beschermen. Wij raden u aan allen de delen af te drukken die relevant zijn voor uw behoeften.

# Inhoudsopgave

| AAN DE SLAG                                              | 1  |
|----------------------------------------------------------|----|
| CONTROLELIJST VERPAKKING                                 |    |
| AANZICHTEN VAN DE PROJECTORONDERDELEN                    |    |
| Vooraanzicht                                             |    |
| Bovenaanzicht - On-screen Display (OSD) knoppen en LEDs, |    |
| Achteraanzicht                                           |    |
| Onderaanzicht                                            |    |
| ONDERDELEN AFSTANDSBEDIENING                             |    |
| BEDRIJFSBEREIK AFSTANDSBEDIENING                         |    |
| KNOPPEN PROJECTOR EN AFSTANDSBEDIENING                   |    |
| INSTELLING EN GEBRUIK                                    |    |
| DE BATTERIJEN IN DE AFSTANDSBEDIENING PLAATSEN           |    |
| DE OPTIONELE LENS INSTALLEREN OF VERWIJDEREN             |    |
| De bestaande lens van de projector verwijderen           |    |
| De nieuwe lens installeren                               |    |
| DE PROJECTOR IN- EN UITSCHAKELEN                         |    |
| DE HOOGTE VAN DE PROJECTOR BIJSTELLEN                    |    |
| GEPROJECTEERDE AFBEELDINGSPOSITIE MET SHIFT BIJSTELLEN   |    |
| De verticale beeldpositie aanpassen                      |    |
| De horizontale beeldpositie aanpassen                    |    |
| Snift-Dereikalagram                                      |    |
| ZOOM, SCHERPSTELLING EN TRAPEZIUM INSTELLEN              |    |
| HEI VOLUME AANPASSEN                                     |    |
| INSTELLINGEN OSD-MENU (ON-SCREEN DISPLAY)                |    |
| Bedieningselementen OSD-menu                             |    |
| Navigeren in het OSD                                     |    |
| DE OSD-TAAL INSTELLEN                                    |    |
| OSD-MENU OVERZICHT                                       |    |
| MENU BEELD >> BASIS                                      |    |
| MENU BEELD >> GEAVANCEERD                                |    |
| INSIGUEN HSG                                             |    |
| Installan ne details                                     |    |
| Menu SVSTFFMINSTI I >> Basis                             |    |
| Menu-instellingen                                        | 20 |
| Rron                                                     | 29 |
| Instellingen voor bediening                              | 30 |
| MENU SYSTEEMINSTLL >> GEAVANCEERD                        |    |
| Audio                                                    |    |
| Lampinstellingen                                         |    |
| HDMI                                                     |    |
| Closed Caption                                           |    |
| Presentatietimer                                         |    |
| MENU INFORMATIE                                          |    |
| ONDERHOUD EN BEVEILIGING                                 |    |
| DE PROJECTIELAMP VERVANGEN                               |    |
| DE PROJECTOR REINIGEN                                    |    |
| De lens reinigen                                         |    |
| De behuizing reinigen                                    |    |
| DE FYSIEKE VERGRENDELING GEBRUIKEN                       |    |
| Het Kensington <sup>™</sup> -slot gebruiken              |    |
| De Vergrendeling beveiligingsketting gebruiken           |    |
| PROBLEMEN OPLOSSEN                                       |    |
| ALGEMENE PROBLEMEN EN OPLOSSINGEN                        |    |
|                                                          |    |

| TIPS VOOR HET OPLOSSEN VAN PROBLEMEN         |  |
|----------------------------------------------|--|
| LED-FOUTBERICHTEN                            |  |
| BEELDPROBLEMEN                               |  |
| LAMPPROBLEMEN                                |  |
| PROBLEMEN MET DE AFSTANDSBEDIENING           |  |
| AUDIOPROBLEMEN                               |  |
| DE PROJECTOR LATEN REPAREREN                 |  |
| HDMI: OTÁZKY A ODPOVĚDI                      |  |
| SPECIFICATIES                                |  |
| SPECIFICATIES                                |  |
| PROJECTIE-AFSTAND TEGENOVER PROJECTIEGROOTTE |  |
| Tabel projectieafstand en grootte            |  |
| TABEL TIMINGMODUS                            |  |
| PROJECTORAFMETINGEN                          |  |
| NALEVING VOORSCHRIFTEN                       |  |
| FCC-waarschuwing                             |  |
| CANADA                                       |  |
| VEILIGHEIDSCERTIFICATEN                      |  |
| BIJLAGE I                                    |  |
| RS-232C PROTOCOL                             |  |
|                                              |  |

# AAN DE SLAG

# Controlelijst verpakking

Pak de projector uit en controleer of de volgende items zijn geleverd:

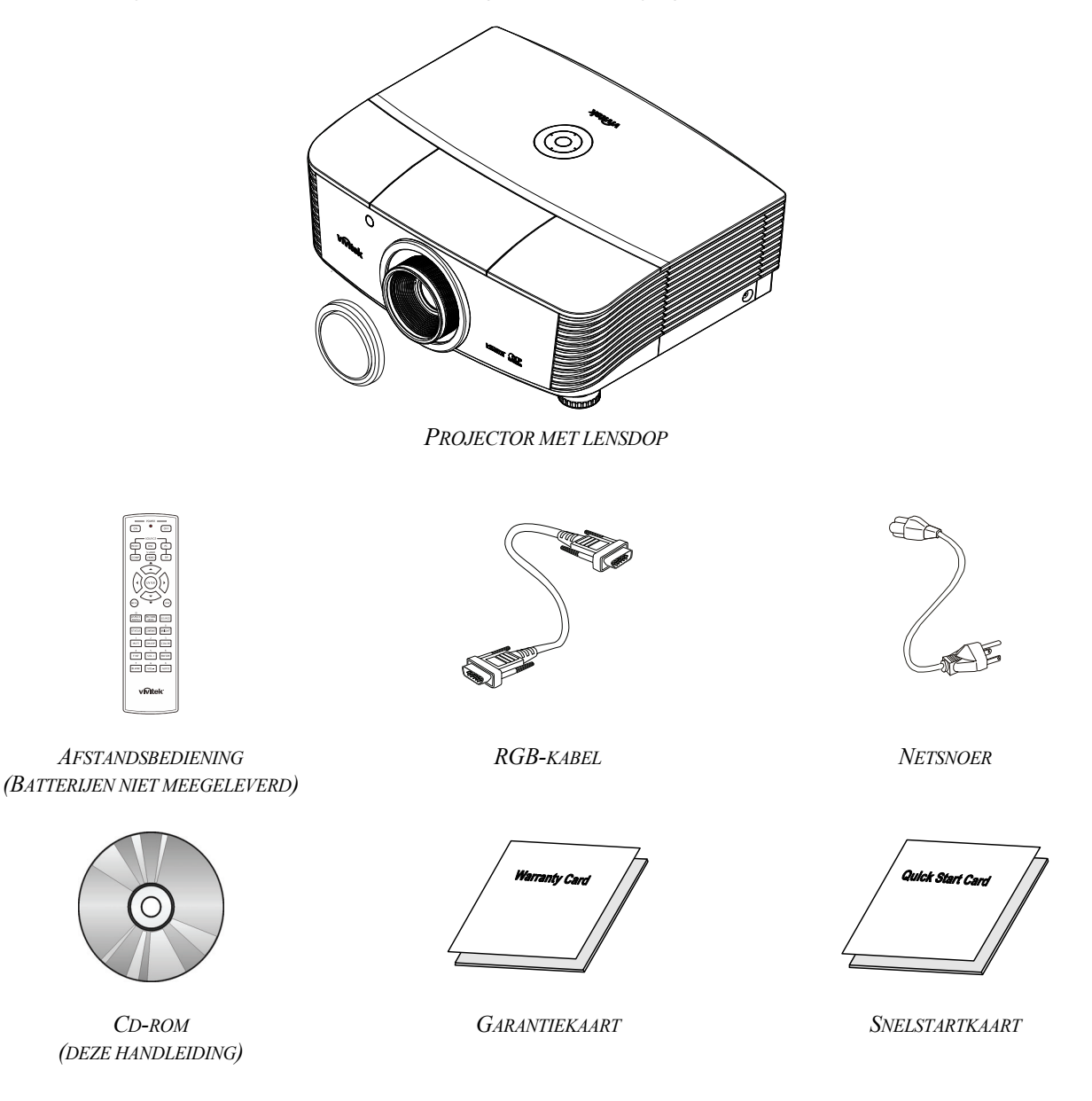

Neem onmiddellijk contact op met uw verkoper als er onderdelen ontbreken, beschadigd zijn of als het apparaat niet werkt. Wij raden u aan het originele verpakkingsmateriaal te bewaren voor het geval u het apparaat voor reparatie onder garantie moet terugsturen.

### Let op:

Vermijd het gebruik van de projector in stoffige omgevingen.

# Aanzichten van de projectoronderdelen

# <u>Vooraanzicht</u>

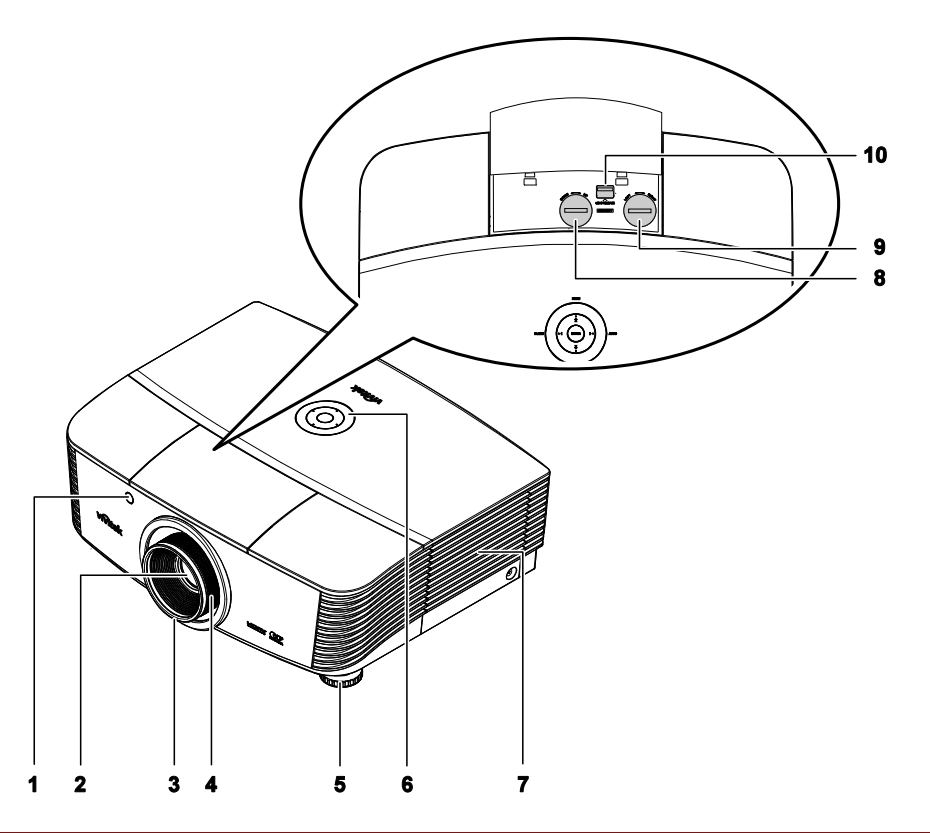

| ITEM | Label                        | Beschrijving                                                              | ZIE PAGINA: |  |
|------|------------------------------|---------------------------------------------------------------------------|-------------|--|
| 1.   | IR-ontvanger                 | Ontvangt IR-signaal van afstandsbediening                                 | 7           |  |
| 2.   | Lens                         | Projectielens                                                             |             |  |
| 3.   | Scherpstelring               | Stelt het geprojecteerde beeld scherp                                     | 19          |  |
| 4.   | Zoomring                     | Vergroot het geprojecteerde beeld                                         | 18          |  |
| 5.   | Hoogteinstelling             | Past de hoogte van de projector aan                                       | 15          |  |
| 6.   | Functietoetsen               | Zie bovenaanzicht - On-screen Display (OSD)<br>knoppen en LEDs,           | 3           |  |
| 7.   | Lampdeksel                   | ampdeksel Verwijder het deksel om de lamp of het kleurenwiel te vervangen |             |  |
| 8.   | Vertikale lensverschuiving   | rschuiving Past de positie van het beeld verticaal aan.                   |             |  |
| 9.   | Horizontale lensverschuiving | Past de positie van het beeld horizontaal aan.                            | 17          |  |
| 10.  | Ontgrendelknop lens          | Druk op de ontgrendelingsknop om de lens te verwijderen.                  | 11          |  |

### Belangrijk:

Ventilatieopeningen op de projector zorgen voor een goede luchtcirculatie, waardoor de projectorlamp koel blijft. Blokkeer de ventilatieopeningen niet.

Bovenaanzicht - On-screen Display (OSD) knoppen en LEDs,

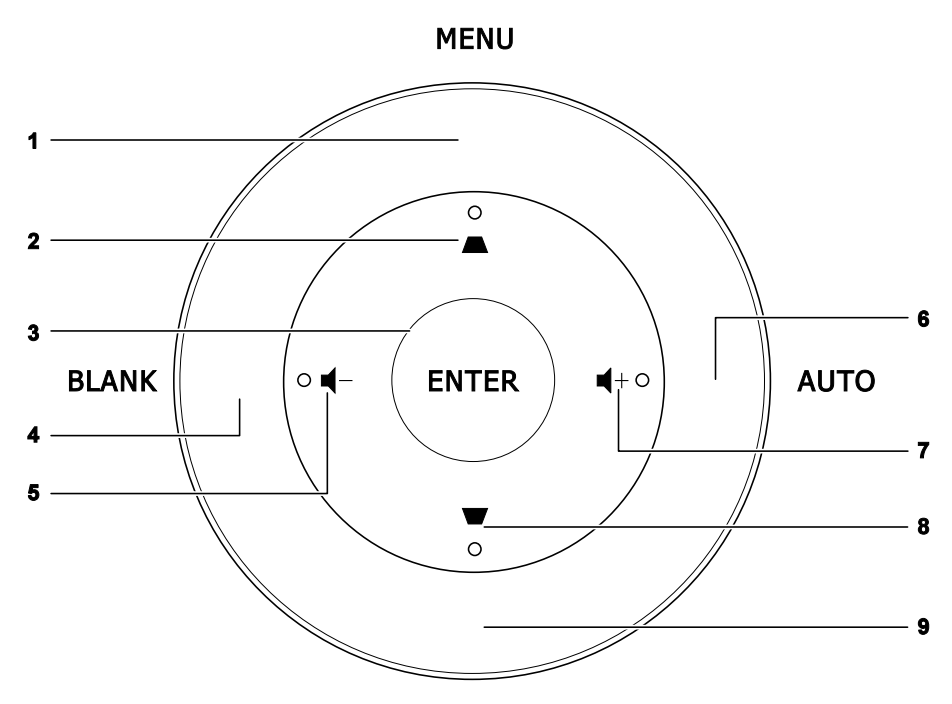

SOURCE

| ITEM | LABEL      | Beschrijving                                                                   | ZIE<br>PAGINA: |
|------|------------|--------------------------------------------------------------------------------|----------------|
| 1.   | MENU       | Opent en sluit OSD-menu's                                                      |                |
| 2.   |            | Navigeer door en verander instellingen in het OSD<br>Snelmenu – Voor Trapezium | 20             |
| 3.   | ENTER      | Sla het gemarkeerde OSD-menuitem op                                            |                |
| 4.   | LEEG       | Toont een leeg scherm en dempt het geluid                                      |                |
| 5.   | ┫-         | Snelmenu - Voor Volume -                                                       |                |
| 6.   | AUTO       | Optimaliseert de beeldgrootte, positie en resolutie                            |                |
| 7.   | <b>◀</b> + | Snelmenu - Voor Volume +                                                       | 20             |
| 8.   | ▼          | Navigeer door en verander instellingen in het OSD<br>Snelmenu – Voor Trapezium |                |
| 9.   | BRON       | Open het menu Bron                                                             |                |

# Achteraanzicht

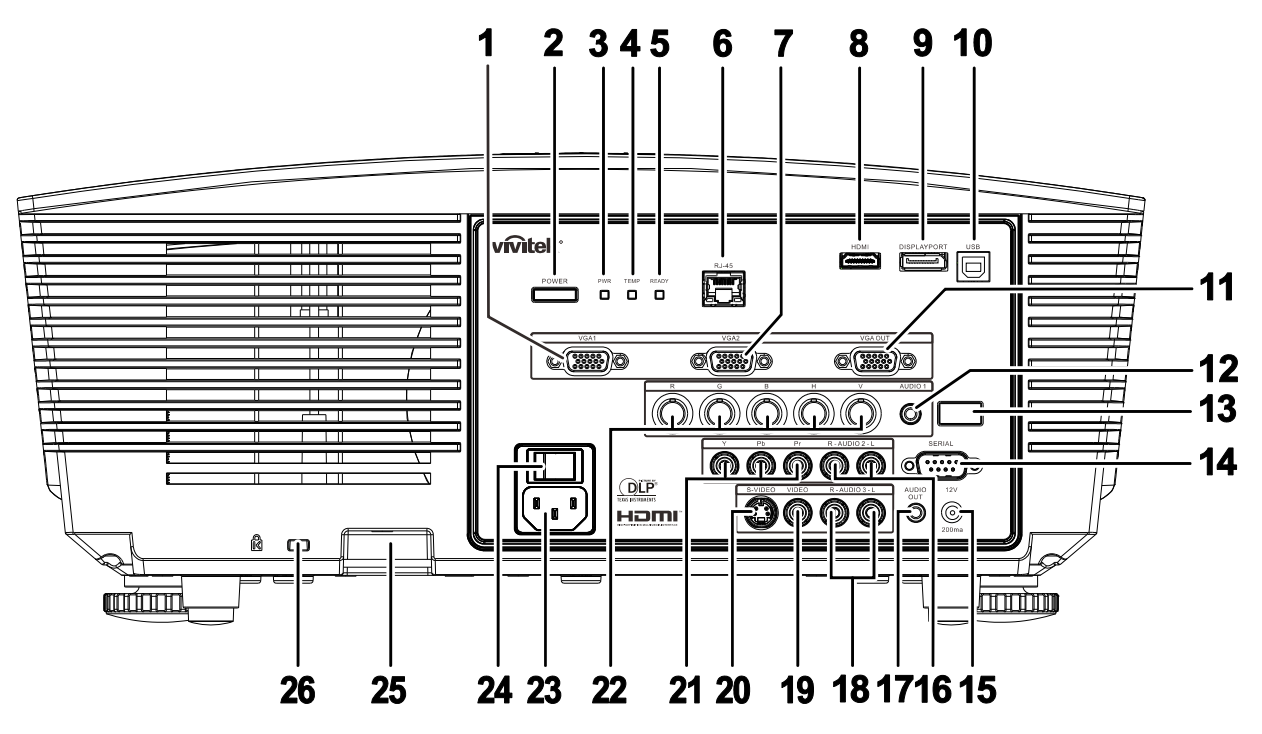

| Ітем | LABEL           | Beschrijving                                                                 |                                                                                                  | ZIE PAGINA: |  |
|------|-----------------|------------------------------------------------------------------------------|--------------------------------------------------------------------------------------------------|-------------|--|
| 1.   | VGA1 IN         | Sluit een RG                                                                 | Sluit een RGB-kabel aan vanaf een computer of een apparaat dat                                   |             |  |
| 2.   | AAN/UIT-KNOP    | Turns the pro<br>turned on firs                                              | jector on or off (main power switch must be<br>t). Press to place the projector in standby mode. | 13          |  |
|      |                 | Rood                                                                         | Stand-by                                                                                         |             |  |
| 3.   | VOEDINGSLED     | Groen                                                                        | In normale modus                                                                                 |             |  |
|      |                 | Knipperend                                                                   | Foutcode (bekijken in LED-indicatortabel)                                                        | 45          |  |
| 4.   | Temperatuur-LED | Rood                                                                         | Boven temperatuur                                                                                | 45          |  |
| 5    | LED GEREED      | Rood                                                                         | In normale modus                                                                                 |             |  |
| 5.   | LED GEREED      | Knipperend                                                                   | Foutcode (bekijken in LED-indicatortabel)                                                        |             |  |
| 6.   | RJ-45           | Sluit een LAN-kabel aan van ethernet                                         |                                                                                                  |             |  |
| 7.   | VGA2 IN         | Sluit een RGB-kabel aan vanaf een computer of een apparaat dat video afgeeft |                                                                                                  |             |  |
| 8.   | HDMI            | Sluit de HDMI-kabel aan van een HDMI-apparaat                                |                                                                                                  |             |  |
| 9.   | DISPLAYPORT     | Sluit een DISPLAYPORT-KABEL aan op een DISPLAYPORT-bron                      |                                                                                                  |             |  |
| 10.  | USB             | Sluit de USB                                                                 | Sluit de USB-kabel aan vanaf een computer                                                        |             |  |
| 11.  | VGA-uitgang     | Sluit de RGB-kabel aan op een scherm<br>(Pass through alleen via VGA1)       |                                                                                                  |             |  |
| 12.  | AUDIO IN        | Sluit een audiokabel aan vanaf het invoerapparaat                            |                                                                                                  |             |  |
| 13.  | IR-ontvanger    | Ontvangt IR-signaal van afstandsbediening 7                                  |                                                                                                  |             |  |
| 14.  | SERIEEL         | Sluit de RS-2                                                                | Sluit de RS-232 seriële poortkabel aan voor de afstandsbediening                                 |             |  |

| ITEM | LABEL                                    | Beschrijving                                                                                                    | ZIE PAGINA: |  |
|------|------------------------------------------|----------------------------------------------------------------------------------------------------|-------------|--|
| 15.  | 12V                                      | Als deze is aangesloten op het scherm via een in de winkel verkrijgbare kabel,<br>start het scherm automatisch bij hte starten van de projector. Het scherm wordt<br>weer opgerold als de projector wordt uitgeschakeld (zie opmerkingen hieronder). |             |  |
| 16.  | AUDIO IN L/R<br>RCA (YPbPr)              | Sluit de audiokabels aan van een audioapparaat                                                                                                    |             |  |
| 17.  | AUDIO UIT                                | Sluit een audiokabel aan voor audio-doorlussen                                                                                                    |             |  |
| 18.  | AUDIO IN L/R<br>RCA (Video/ S-<br>Video) | Sluit de audiokabels aan van een audioapparaat                                                                                                    |             |  |
| 19.  | VIDEO                                    | Sluit de composiet-kabel van een video-apparaat aan                                                                                                    |             |  |
| 20.  | S-VIDEO                                  | Sluit de S-videokabel van een videoapparaat aan                                                                                                    |             |  |
| 21.  | YPbPr                                    | Sluit een apparaat aan dat voorbereid is op component video                                                                                                    |             |  |
| 22.  | BNC                                      | Sluit een BNC-kabel aan vanaf een computer                                                                                                    |             |  |
| 23.  | WISSELSTROOM<br>INGANG                   | Sluit het netsnoer aan                                                                                                    | 13          |  |
| 24.  | Aan/uit-knop                             | Schakelt de projector in of uit                                                                                                    |             |  |
| 25.  | Vergrendeling<br>beveiligingsketting     | Beschermt de projector tegen onbevoegd gebruik.                                                                                                    | əbruik.     |  |
| 26.  | Kensington slot                          | Bevestigen op een vast object met een Kensington®-<br>slotsysteem                                                                                                    |             |  |

### **Opmerking:**

- Om deze optie te gebruiken, moet u de aansluiting insteken voordat u de projector aan of uit zet.
- Schermbediening wordt geleverd en ondersteund door schermfabrikanten.
- Gebruik deze aansluiting alleen voor het beoogde gebruik.

### Opmerking:

Als uw videoapparatuur over zowel S-VIDEO als RCA aansluitingen beschikt (composiet video) maakt u verbinding met de S-VIDEO aansluiting S-VIDEO levert een beter signaal.

### Waarschuwing:

uit veiligheidsoverwegingen moet u de stroom van de projector en de aangesloten apparaten uitschakelen voordat u aansluitingen uitvoert.

# **Onderaanzicht**

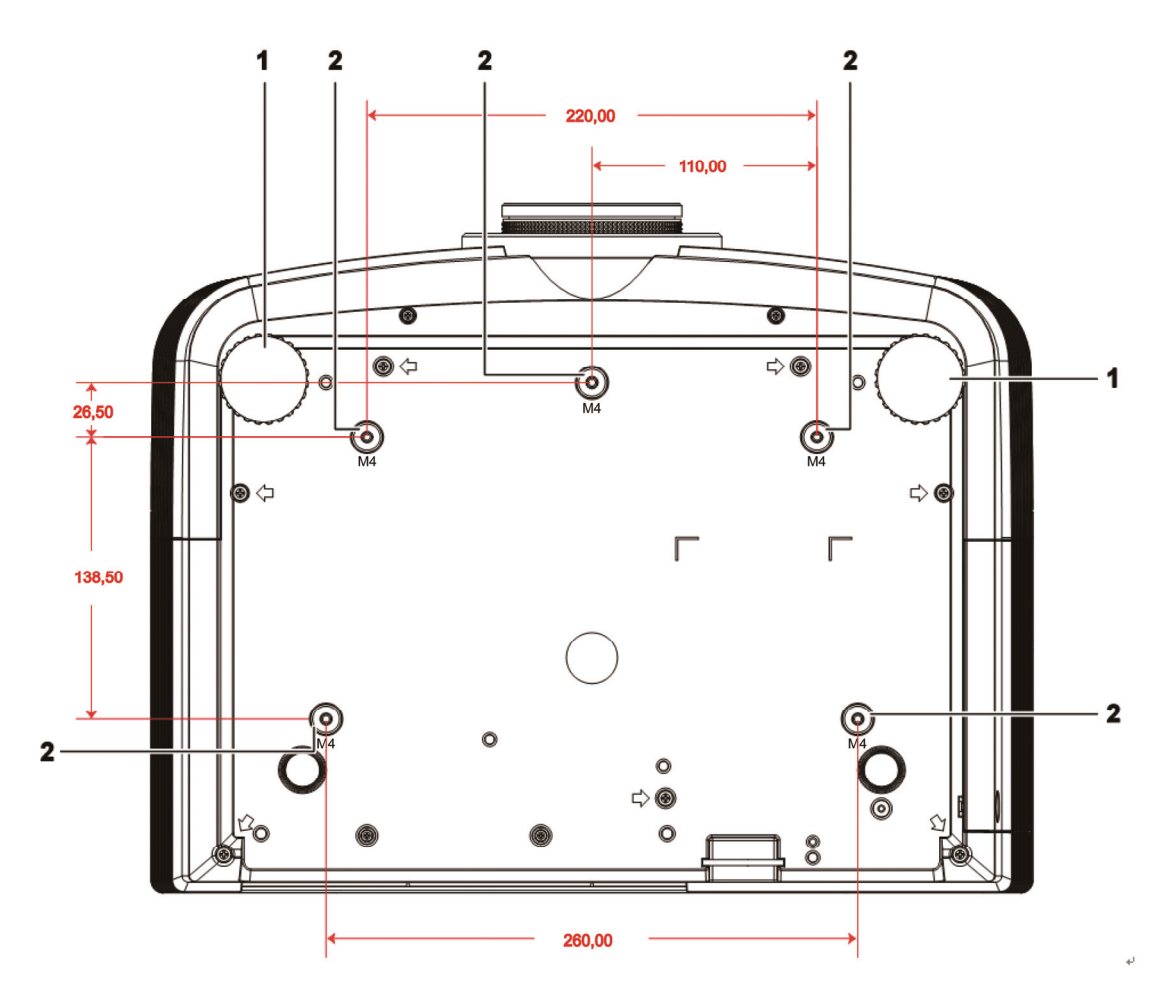

| ITEM | LABEL                   | Beschrijving                                                                                    | ZIE PAGINA: |
|------|-------------------------|-------------------------------------------------------------------------------------------------|-------------|
| 1.   | Kantelregelaar          | Draai de instelhendel om de hoekpositie aan te passen.                                          | 15          |
| 2.   | Gaten voor plafondsteun | Neem contact op met uw leverancier voor meer informatie over de plafondmontage van de projector |             |

### **Opmerking:**

Zorg ervoor dat u voor de installatie uitsluitend UL-goedgekeurde plafondbevestigingen gebruikt. Gebruik bij plafondinstallaties goedgekeurd montagemateriaal en M4-schroeven met een maximale schroefdiepte van 6 mm.

De constructie van de plafondbevestiging moet een geschikte vorm en kracht hebben. Het laadvermogen van de plafondbevestiging moet hoger zijn dan het gewicht van de geïnstalleerde apparatuur en moet als extra voorzorgsmaatregel in staat zijn drie keer het gewicht van de apparatuur (niet minder dan 5,15 kg) te dragen gedurende een periode van meer dan 60 seconden.

# Onderdelen afstandsbediening

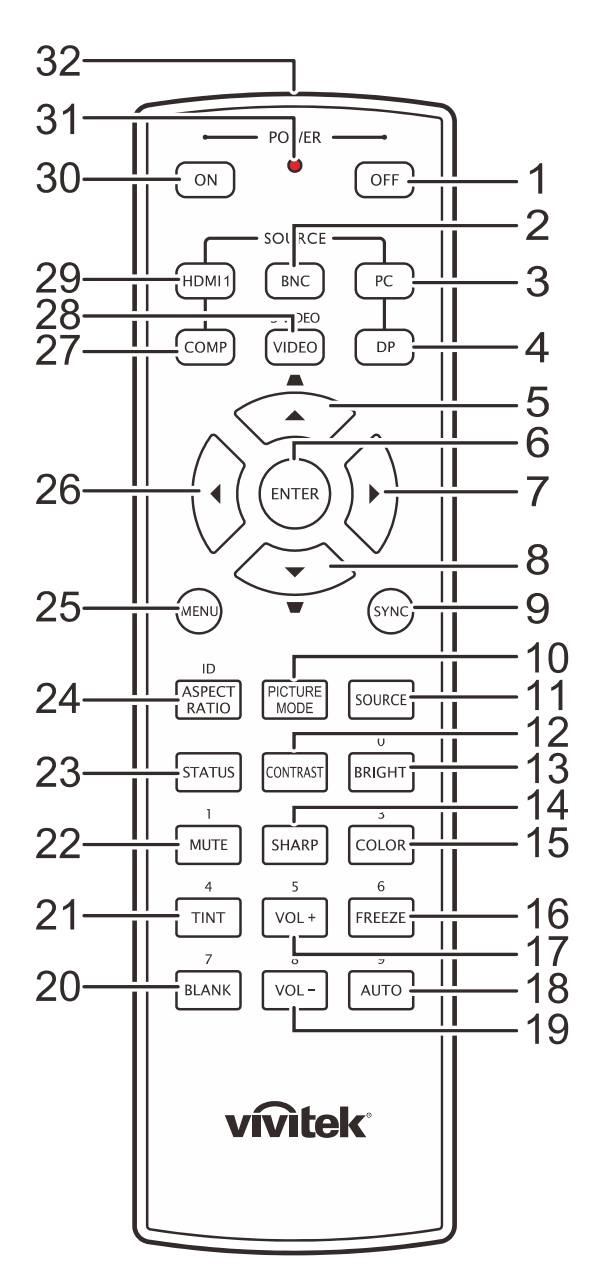

### Belangrijk:

**1.** Vermijd het gebruik van de projector bij heldere TL-verlichting. Sommige TL-lampen met een hoge frequentie kunnen de werking van de afstandsbediening verstoren.

**2.** Zorg dat er geen hindernissen zijn tussen de afstandsbediening en de projector. Als het pad tussen de afstandsbediening en de projector wordt gehinderd, kan het signaal afketsen op bepaalde reflecterende oppervlakten, zoals projectorschermen.

**3.** De knoppen en toetsen op het projector hebben dezelfde functie als de overeenkomende knoppen op de afstandsbediening. Deze handleiding beschrijft de functies die via de afstandsbediening kunnen worden uitgevoerd.

# DLP Beamer – Gebruikershandleiding

| ITEM | LABEL                           | Beschrijving                                                                                     | ZIE PAGINA: |  |
|------|---------------------------------|--------------------------------------------------------------------------------------------------|-------------|--|
| 1.   | Uitschakelen                    | Schakelt de projector uit                                                                        | 13          |  |
| 2.   | BNC                             | Toont de bronkeuze voor BNC                                                                      |             |  |
| 3.   | PC                              | Toont de bronkeuze voor PC.                                                                      |             |  |
| 4.   | DP                              | Toont de bronkeuze Display Port                                                                  |             |  |
| 5.   | Pijltje omhoog /<br>Trapezium+  | Navigeer door en verander instellingen in het OSD<br>Snelmenu – Voor Trapezium                   |             |  |
| 6.   | ENTER                           | Instellingen in de OSD invoeren en bevestigen                                                    | 20          |  |
| 7.   | Cursor rechts                   | Navigeert door en wijzigt instellingen in het OSD                                                | 20          |  |
| 8.   | Pijltje omlaag /<br>Trapezium - | Navigeer door en verander instellingen in het OSD<br>Snelmenu – Voor Trapezium                   |             |  |
| 9.   | SYNC                            | Synchroniseert de projector automatisch met de invoer                                            | bron        |  |
| 10.  | FOTOMODUS                       | Verandert de instelling voor de weergavemodus                                                    |             |  |
| 11.  | BRON                            | Alternatieve invoerbron                                                                          | 20          |  |
| 12.  | CONTRAST                        | Toont de instellingbalk voor het contrast                                                        |             |  |
| 13.  | HELDER                          | Toont de instellingbalk voor de helderheid.                                                      |             |  |
| 14.  | SCHERP                          | Toont de instellingbalk voor de scherpte.                                                        |             |  |
| 15.  | KLEUR                           | Toont de instellingbalk voor kleuren                                                             |             |  |
| 16.  | BEVRIEZEN                       | Blokkeert/deblokkeert het beeld op het scherm                                                    |             |  |
| 17.  | VOL +                           | Regelt het volume                                                                                |             |  |
| 18.  | AUTO                            | Automatische instelling van frequentie, fase en positie                                          | 20          |  |
| 19.  | VOL –                           | Regelt het volume                                                                                |             |  |
| 20.  | BLANK                           | Maakt het scherm leeg                                                                            |             |  |
| 21.  | TINT                            | Toont de instellingbalk voor de tint                                                             |             |  |
| 22.  | DEMPEN                          | Dempt de ingebouwde luidspreker.                                                                 |             |  |
| 23.  | STATUS                          | Opent het OSD-menu Status (het menu wordt alleen ge wanneer een invoerapparaat is gedetecteerd). | eopend      |  |
| 24.  | ASPECT RATIO                    | Toont de mogelijkheden voor de BEELDVERHOUDING                                                   | 3           |  |
| 25.  | MENU                            | Opent het OSD                                                                                    | 20          |  |
| 26.  | Cursor links                    | Navigeert door en wijzigt instellingen in het OSD 20                                             |             |  |
| 27.  | COMP                            | Toont de bronkeuze voor component                                                                |             |  |
| 28.  | VIDEO                           | Toont de bronkeuze voor VIDEO                                                                    |             |  |
| 29.  | HDMI 1                          | Toont de keuze voor de bron HDMI 1                                                               |             |  |
| 30.  | Inschakelen                     | Schakelt de projector in 13                                                                      |             |  |
| 31.  | Status-LED                      | Licht op wanneer de afstandsbediening wordt gebruikt                                             |             |  |
| 32.  | IR-zender                       | Stuurt signalen naar de projector                                                                |             |  |

# Bedrijfsbereik afstandsbediening

De afstandsbediening zendt infraroodstralen uit om de projector te bedienen. U hoeft de afstandsbediening niet direct naar de projector te richten. Op voorwaarde dat u de afstandsbediening niet loodrecht houdt ten opzichte van de zijkanten of de achterkant van de projector, zal de afstandsbediening goed werken binnen een straal van 7 meter en 15 graden boven of onder het niveau van de projector. Als de projector niet reageert op de afstandsbediening, moet u iets dichter bij de projector gaan staan.

## Knoppen projector en afstandsbediening

De projector kan worden bediend met de afstandsbediening of de knoppen bovenop de projector. Alle handelingen kunnen met de afstandsbedienng worden verricht, maar de knoppen op de projector hebben beperkte mogelijkheden.

# **INSTELLING EN GEBRUIK**

# De batterijen in de afstandsbediening plaatsen

1. Schuif het deksel van het batterijvak in de richting van de pijl om het te verwijderen.

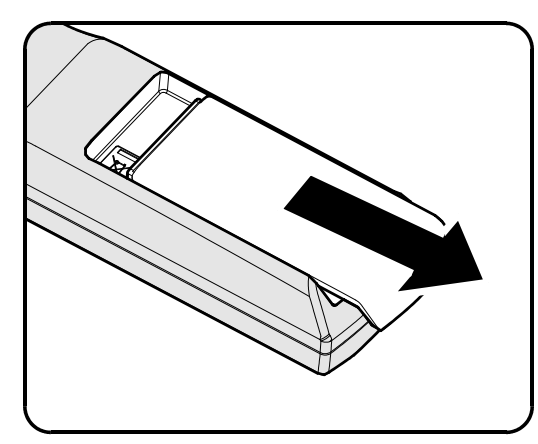

**2.** Plaats de batterij met de positieve zijde omhoog gericht.

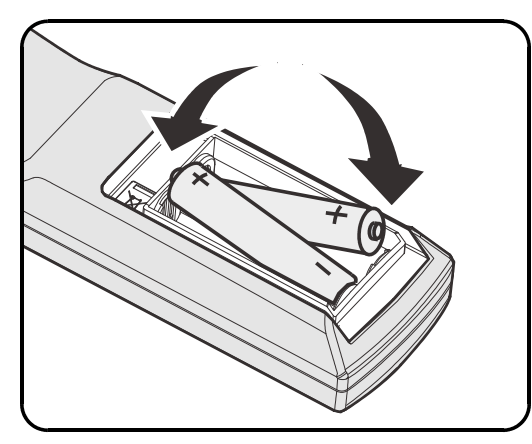

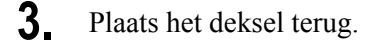

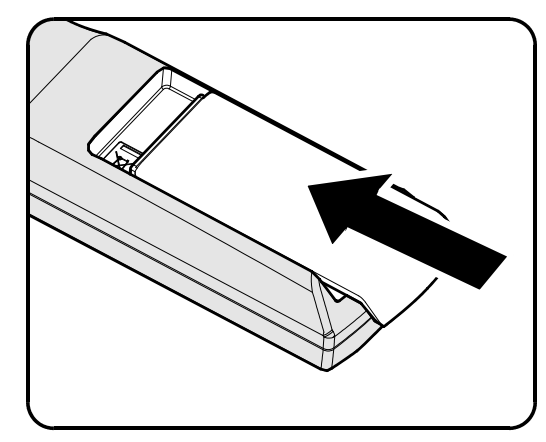

### Let op:

1. Gebruik uitsluitend AA-batterijen (alkalinebatterijen aanbevolen).

2. Gooi lege batterijen weg in overeenstemming met de lokale verordeningen.

3. Verwijder de batterijen als u de projector langere tijd niet zult gebruiken.

# De optionele lens installeren of verwijderen

### Waarschuwing:

- De projector of lensonderdelen niet schudden of er overmatige druk op uitvoeren. De projector en lensonderdelen bevatten namelijke precisie-onderdelen.
- Voordat u de lens verwijdert of installeert, dient u te verzekeren dat de projector is uitgeschakeld. Wacht tot de koelingsventilatoren stoppen en schakel de hoofdstroomschakelaar uit.
- Niet het lensoppervlak aanraken voordat u de lens verwijdert of installeert.
- Voorkom vingerafdrukken, stof of vet op het lensoppervlak.
- •Zorg dat het lensoppervlak geen krassen oploopt.
- Werk op een vlak oppervlak met een zachte doek eronder om krassen te voorkomen.
- Als u de lens verwijdert en opslaat dient u op de projector de lenskap te plaatsen om stof en vuil eruit te houden.

### De bestaande lens van de projector verwijderen

- Trek de bovenkant weg om deze te openen als in de afbeelding.
- **2.** Druk op de knop LENSVRIJGAVE om deze te ontgrendelen.

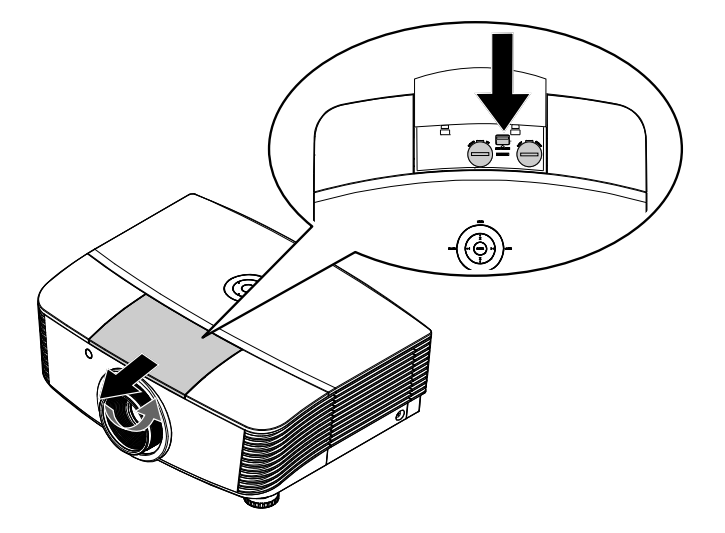

- **3.** Pak de lens vast.
- **4.** Draai de lens linksom. De bestaande lens komt los.
- **5.** Trek de bestaande lens voorzichtig uit.

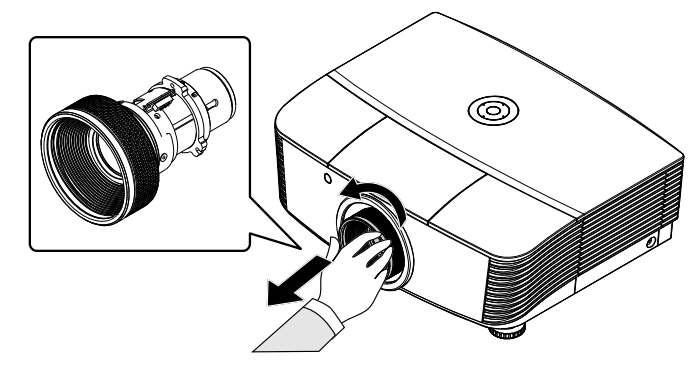

# <u>De nieuwe lens installeren</u>

1. Lijn de knooppunten goed uit en plaats het elektrische contactpaneel op de juiste plaats, zoals in de afbeelding wordt aangegeven.

### Opmerking:

Pin van IRIS moeten in de richting wijzen zoals in de afbeelding wordt aangegeven.

2. Draai de lens rechtsom totdat u een klik hoort wat aangeeft dat het op zijn plaats zit.

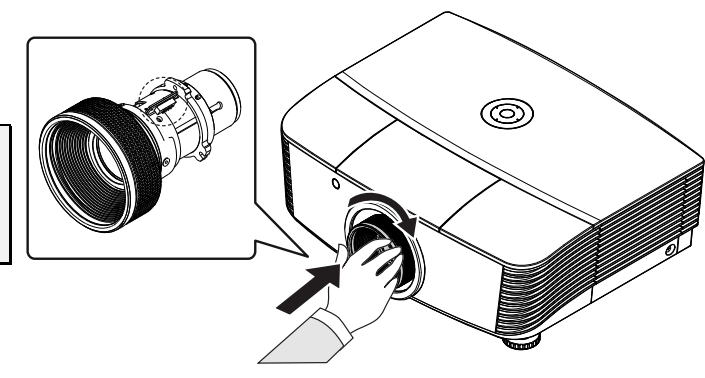

# De projector in- en uitschakelen

- Verwijder de lenskap.
- **2.** Sluit de stroomkabel en signaalkabel stevig aan. Wanneer verbonden, brandt de rode stroom-led.

afstandsbediening. De PWR LED knippert groen. Het opstartscherm wordt na ongeveer 30 seconden weergegeven. De eerste keer dat u de projector gebruikt, kunt u, na de weergave van het startscherm, vanuit het snelmenu uw voorkeurstaal selecteren.

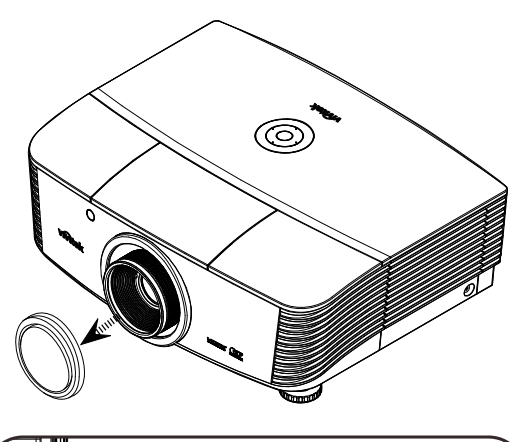

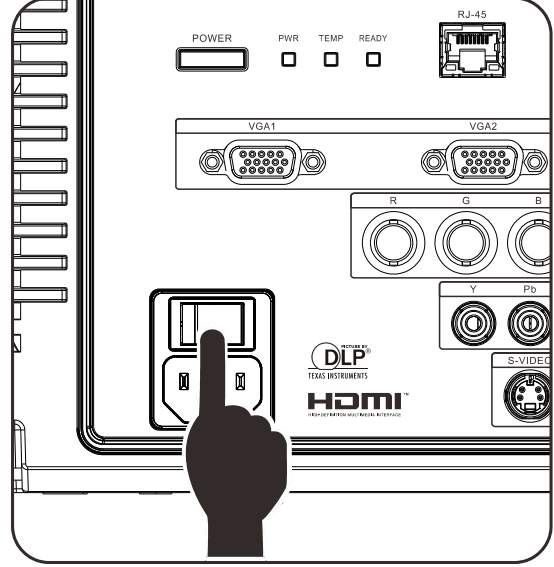

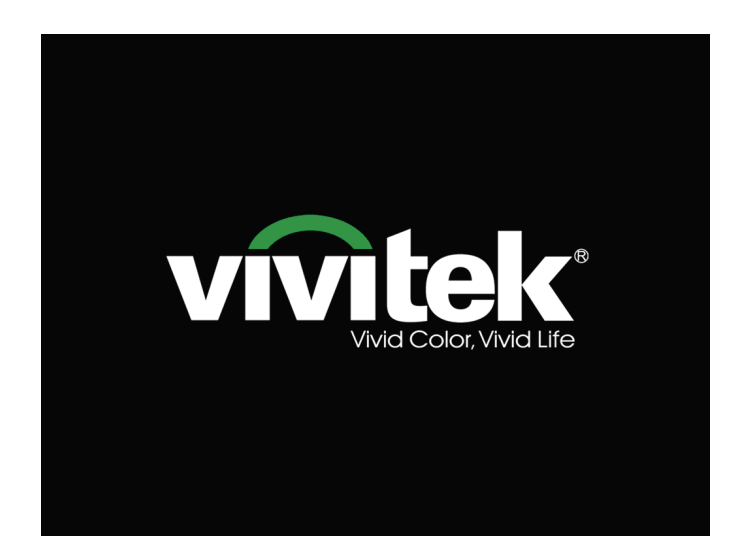

Als er meer dan één invoerapparaat is aangesloten, drukt op de afstandsbediening op de knop BRON en gebruikt u ▲ ▼ om de bladeren door de apparaten.
(Component wordt ondersteund met behulp van de RGB-naar-COMPONENT-ADAPTER.)

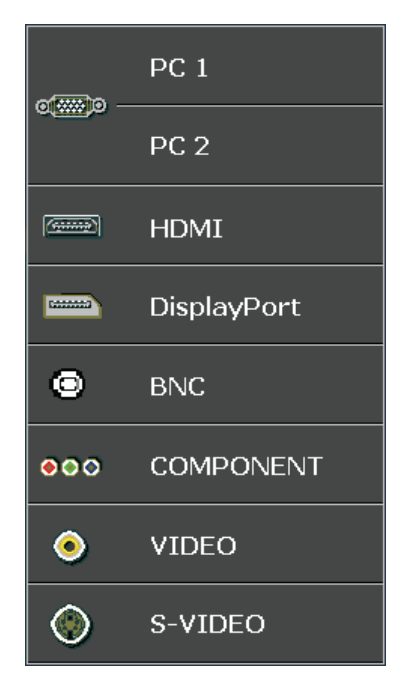

- PC 1 / 2: Analoog RGB DVD-ingang YCbCr / YPbPr, of HDTVingang YPbPr via D-sub-aansluiting
- HDMI: Compatibel met High Definition Multimedia Interface
- DisplayPort: Digitale weergave-interface
- BNC: Analoog RGB
- COMPONENT: DVD-ingang YCbCr / YPbPr of HDTV ingang YPbPr
- VIDEO: Traditionele composiet video
- S-Video: Super video (Y/C gescheiden)

### UITSCHAKELEN

Druk opnieuw op 🚺 om de

projector uit te schakelen.

Druk op een willekeurige knop om te annuleren.

### Waarschuwing:

- 1. Verwijder de lensdop voorat u de projector start.
- 2. Koppel de voedingskabel niet los tot de LED GEREED stopt met knipperen, waarmee wordt aangegeven dat de projector is afgekoeld.

**5.** Wanneer het bericht "Voeding Uit? /Nogmaal op **voeding** drukken" verschijnt, drukt u op de **POWER**toets. De projector wordt uitgeschakeld.

# De hoogte van de projector bijstellen

Let op het volgende bij het instellen van de projector:

- De tafel of steun van de projector moet vlak en stevig zijn.
- Plaats de projector zo loodrecht mogelijk ten opzichte van het scherm.
- Verwijder de achtervoethouder van de achterste instelvoet voordat u de projectie hoek aanpast.
- Zorg er voor dat kabels veilig zijn weggeborgen. Anders struikelt u er over.
- **1.** Draai de instelknoppen linksom om de projector omhoog te plaatsen.

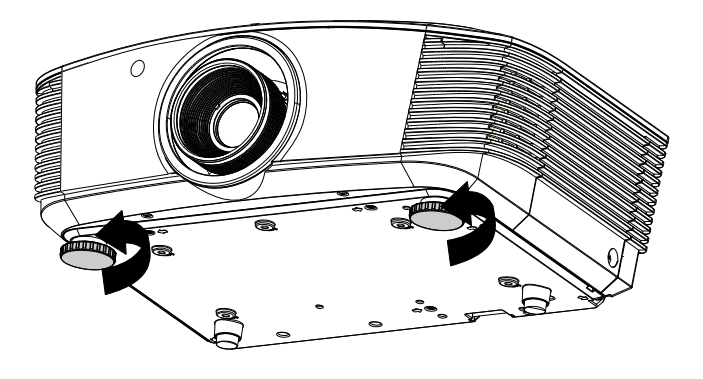

2. Til de projector op en draai de instelknoppen rechtsom om de projector omlaag te brengen.

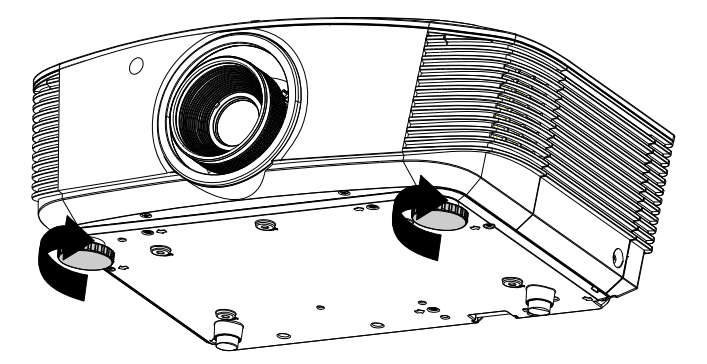

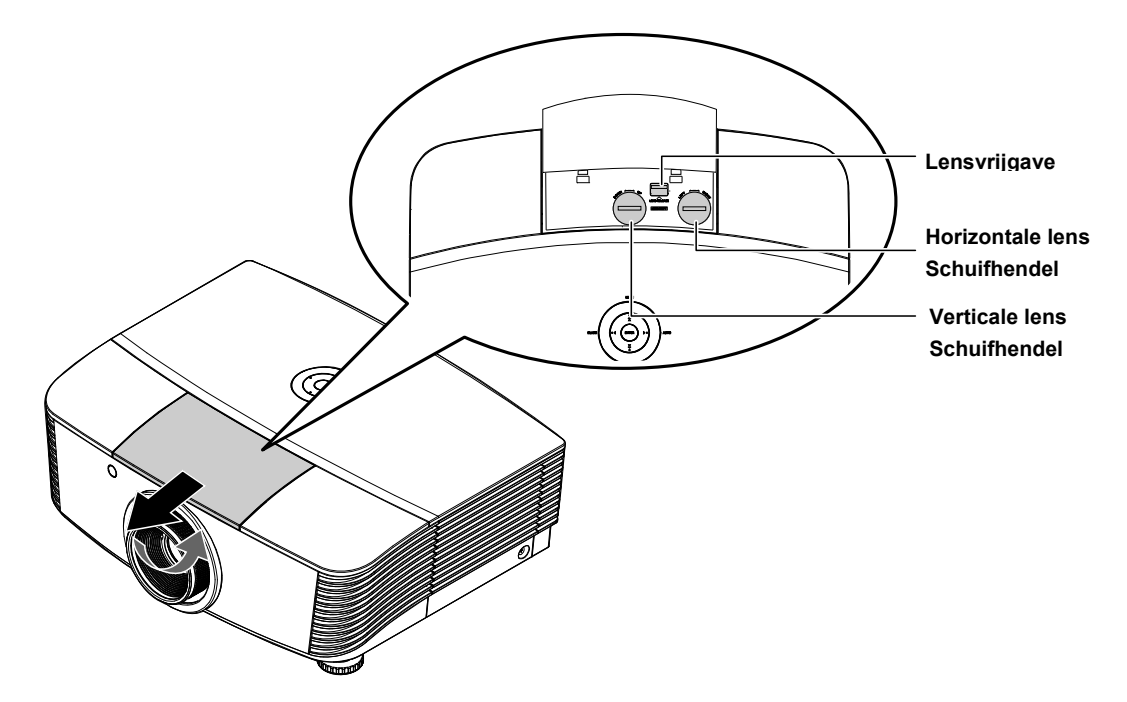

## Geprojecteerde afbeeldingspositie met Shift bijstellen

De functie Shift biedt een lensverschuivingsfunctie die kan worden gebruikt om van de geprojecteerde afbeelding de positie horizontaal of verticaal, binnen het hieronder in details beschreven bereik bij te stellen.

Shift is een uniek systeem dat lensverschuiving biedt terwijl er een veel hoger ANSIcontrastverhouding wordt behouden dan bij tradiotionele systemen voor lensverschuiving.

### De verticale beeldpositie aanpassen

De verticale afbeeldingshoogte kan tussen 110% en -30% van de halve afbeeldingshoogte worden bijgesteld. De maximale aanpassing van de verticale beeldhoogte kan worden beperkt door de horizontale beeldpositie. Het is bijvoorbeeld niet mogelijk om de maximum verticale afbeeldingspositie te bereiken, zoals hierboven in details wordt weergegeven, als de horizontale afbeeldingspositie het maximum heeft bereikt. Raadpleeg het Shift-bereikdiagram hieronder voor meer informatie.

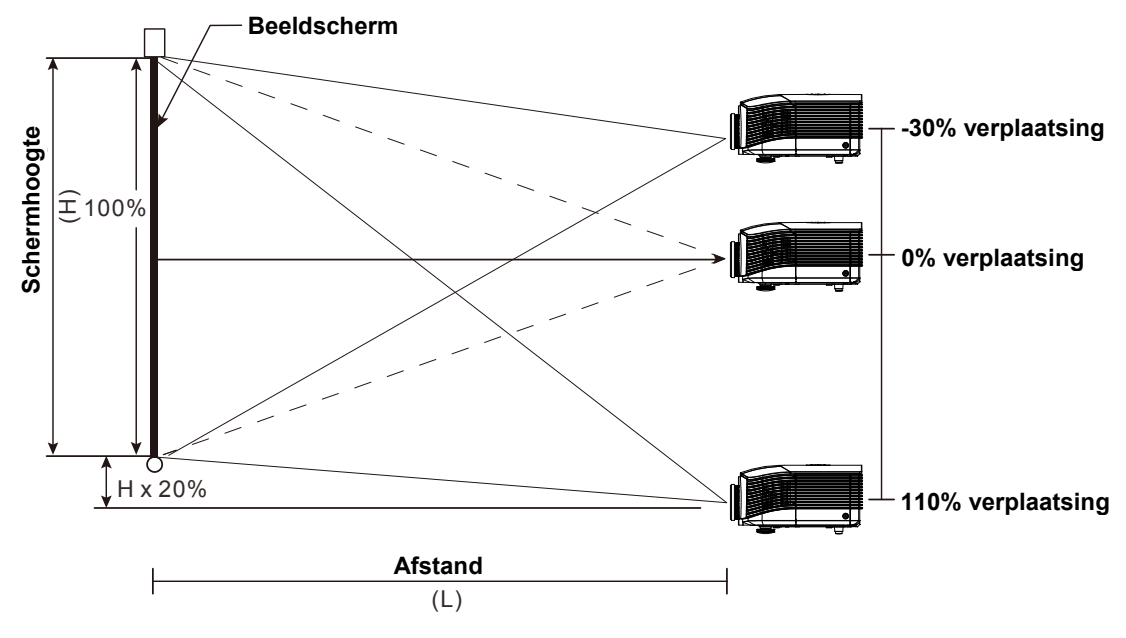

# De horizontale beeldpositie aanpassen

Als de lens in de middenpositie is, kan de horizontale afbeeldingspositie naar links of naar rechts worden bijgesteld, tot een maximum van 10% van de halve afbeeldingsbreedte. Let op dat de maximum verticale afstelling van de afbeeldingshoogte door de horizontale afbeeldingspositie kan worden beperkt. Het is bijvoorbeeld niet mogelijk om de maximum horizontale afbeeldingspositie te bereiken, als de verticale afbeeldingspositie het maximum heeft bereikt. Raadpleeg het Shiftbereikdiagram hieronder voor meer informatie.

#### Schermbreedte (B)

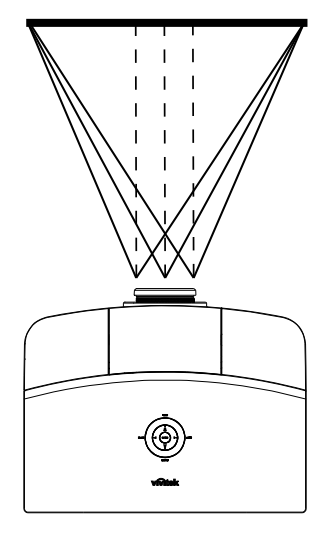

Linkerkant  $\stackrel{|}{\prec}$  Rechterkant (W/2) x 10% (W/2) x 10%

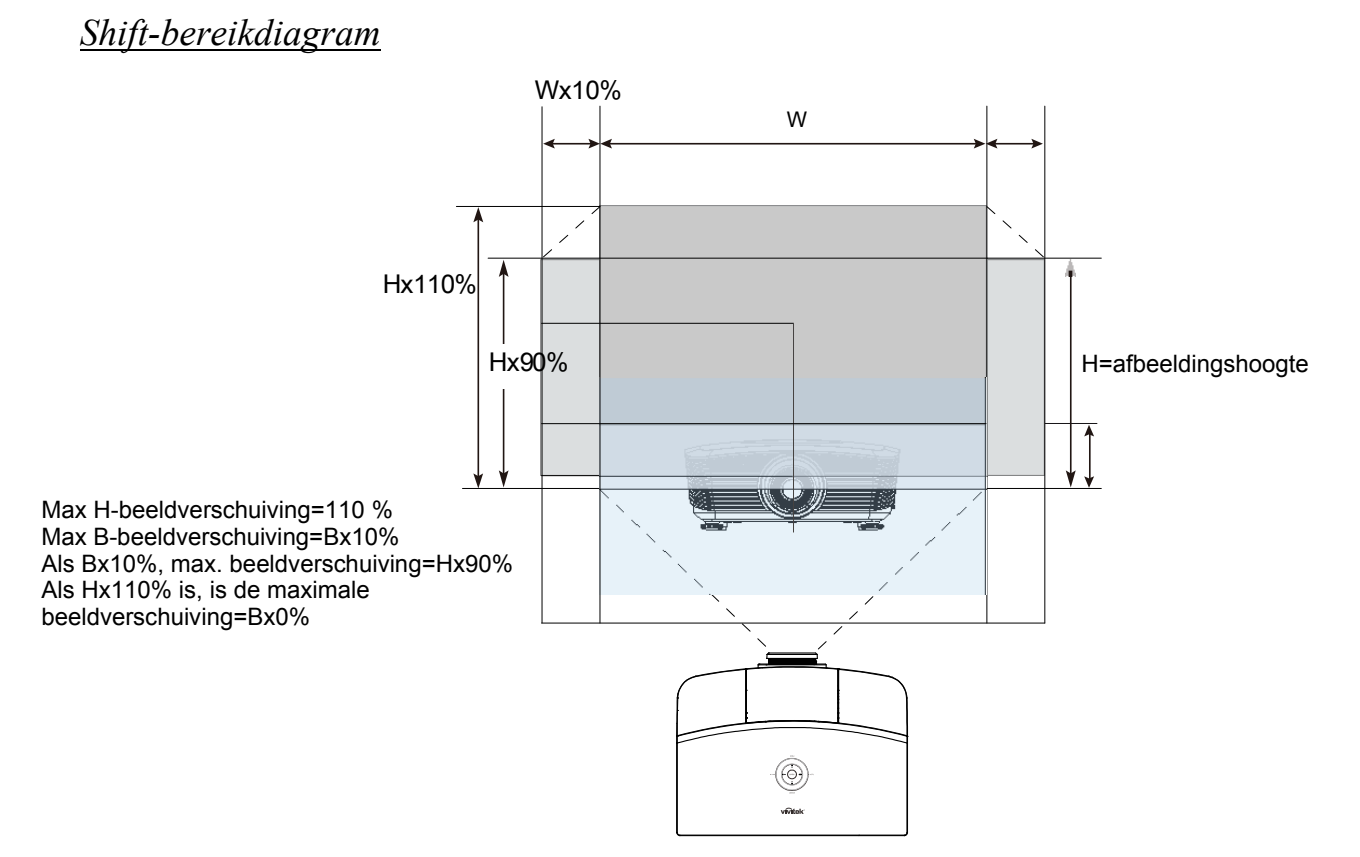

# Zoom, scherpstelling en trapezium instellen

1. Gebruik de bediening **Beeld - zoomen** 0 (alleen op de projector) om de afmetingen van het geprojecteerde beeld te wijzigen. 2. Gebruik de bediening Beeld-scherpstellen 0 (alleen op de projector) om de scherpte van het geprojecteerde beeld te wijzigen. 3. Gebruik de knoppen MENU TRAPEZIUMCORREC TIE op de afstandsbediening om het . trapeziumvormig effect (bredere bovenkant of ENTER Αυτο BLANK • **-**|-**4**+0 (SYNC) onderkant) te corrigeren. ASPECT RATIO PICTURE MODE SOURCE STATUS CONTRAST BRIGHT MUTE SHARP COLOR SOLRCE VOL + FREEZE TINT

Afstandsbediening en OSD-venster

**4.** De bediening voor de trapeziumcorrectie verschijnt op het scherm.

Trapezium 0

# Het volume aanpassen

- 1. Druk op de knoppen • OFF ON Volume +/-MENU PC op de afstandsbediening. VIDEO DP De volumebediening verschijnt op het scherm. • SYNC ENTER BLANK • ┫-**4**+0 AUTO FREEZE TINT VOL + 7 BLANK VOL - AUTO • vivitek 2. SOURCE Druk op de linker of rechter cursorknoppen op het toetsenbord om het Volume **Volume** +/- in te stellen.
- **3.** Druk op de knop **MUTE** (dempen) om het volume uit te schakelen (deze optie is alleen op de afstandsbediening beschikbaar).

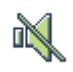

# INSTELLINGEN OSD-MENU (ON-SCREEN DISPLAY)

3

1

MENU

### Bedieningselementen OSD-menu

De projector heeft een OSD waarmee u beeldaanpassingen kunt uitvoeren en verschillende instellingen kunt wijzigen.

### Navigeren in het OSD

U kunt de cursorknoppen op de afstandsbediening of bovenop de projector gebruiken om door de OSD te navigeren en deze te wijzigen. De volgende afbeelding toont de overeenkomende knoppen op de projector.

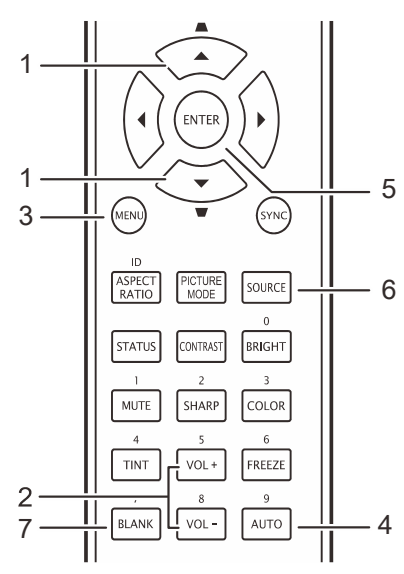

- 1. Druk op de knop **MENU** om het OSD te openen.
- Er zijn zes menu's. Druk op de cursorknop ◀► om door de menu's te lopen.
- Druk op de cursorknop ▲ ▼ om omhoog of omlaag te gaan in een menu.
- Druk op ◄► om de waarden voor de instellingen te wijzigen.
- 5. Druk op **MENU** om het OSD te sluiten of een submenu te verlaten.

|    |                         | ENTER<br>ENTER<br>SOURCE<br>6 1 | 4+0   | 4<br>AUTO<br>2<br>5 |       |
|----|-------------------------|---------------------------------|-------|---------------------|-------|
| >  |                         | P +                             | en (e | 3                   |       |
| EL | D >> Basis              |                                 |       |                     |       |
|    | Weergavcmodus           |                                 |       | Gebruikersmod       | lus 3 |
| ×  | Helderheid              |                                 | 50    |                     |       |
| •  | Contrast                |                                 | 50    |                     |       |
|    | Kleurverzadiging        |                                 | 50    |                     |       |
| ۲  | Kleurtint               |                                 | 50    |                     |       |
| ~  | Scherpte                |                                 | 0     | -                   |       |
|    | Huidkleur               |                                 | 0     |                     |       |
|    | Reset foto-instellingen |                                 |       |                     |       |

### Opmerking:

afhankelijk van de videobron is het mogelijk dat niet alle items in het OSD beschikbaar zijn. Zo kunnen de items **Horizontale/Verticale positie** in het menu **Computer** alleen worden gewijzigd wanneer er een videobron op een pc is aangesloten. Items die niet beschikbaar zijn kunnen niet worden geopend en worden grijs weergegeven.

В

# De OSD-taal instellen

Stel voordat u doorgaat de OSD-taal in op uw voorkeur.

1. Druk op de knop **MENU**. Druk op de knoppen **◄**► om naar **SYSTEEMINSTLL** >>**Basis** te gaan.

|                   | 🖾 🕑 <mark>1</mark>          | 3            |
|-------------------|-----------------------------|--------------|
| INST              | ELLING >> Basis             |              |
| 帶                 | Taal                        | Nederlands   |
| ¥                 | Splash-scherm               | Vivitek      |
| 1 <sub>20</sub> , | Projectie                   | Tafel voor   |
| ۷                 | Inactief-timer              | Uitschakelen |
| ö                 | Auto Power Off              | 20 Min       |
| žo                | Slaaptimer                  | 30 Min       |
|                   | Achtergrondkleur            | Paars        |
|                   | Menu-instellingen           |              |
| <b>P</b>          | Bron                        |              |
|                   | Instellingen voor bediening |              |
|                   |                             |              |
|                   |                             |              |

- 2. Druk op de cursor ▲ ▼ toets totdat **Taal** gemarkeerd is.
- 3. Druk op de cursorknop **◄**► tot de gewenste taal is geselecteerd.
- 4. Druk op de knop **MENU** om het OSD te sluiten.

## OSD-menu overzicht

Gebruik de volgende afbeelding om snel een instelling te vinden of het bereik voor een instelling te bepalen.

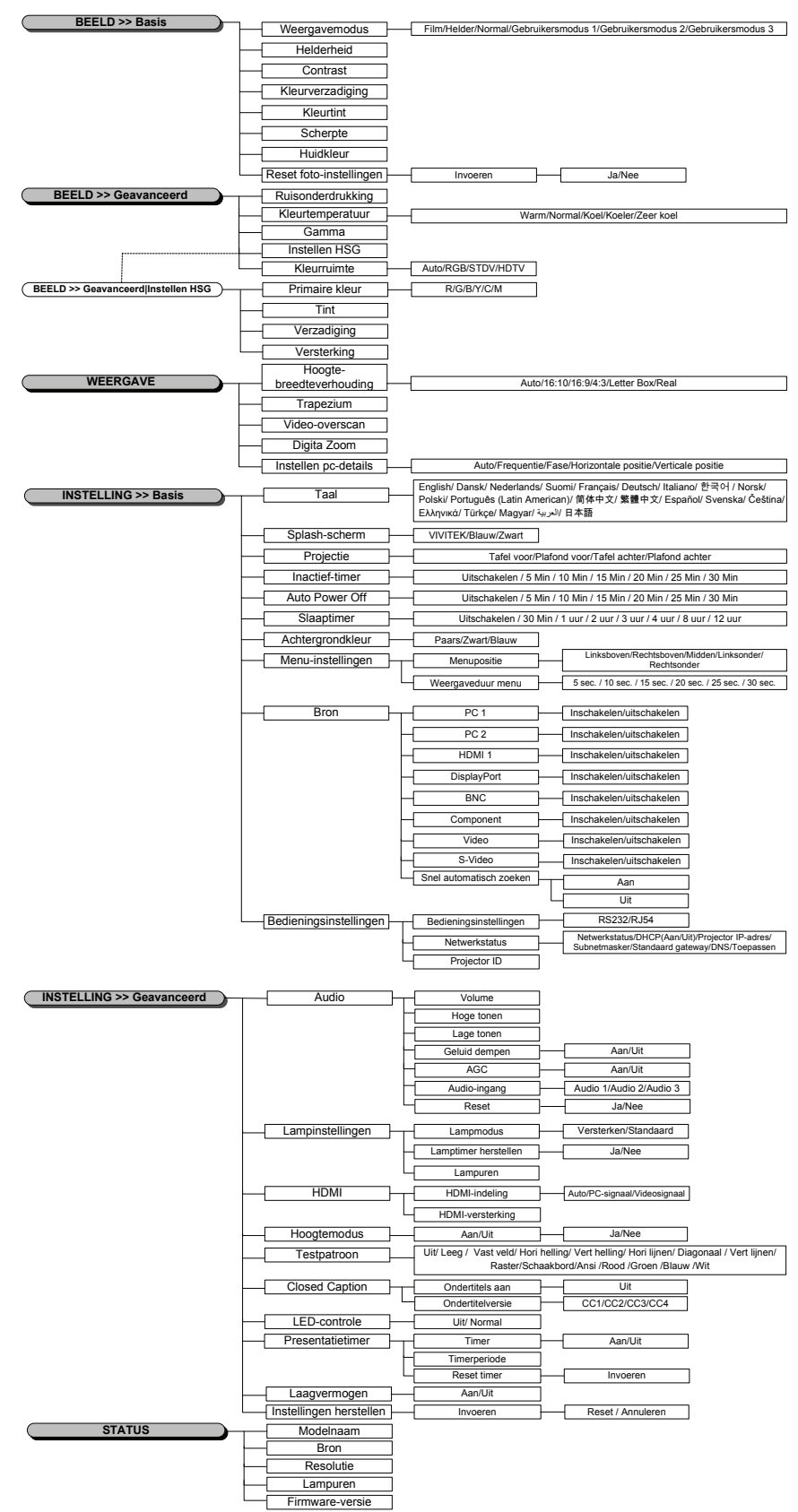

### Menu BEELD >> Basis

Druk op de knop **MENU** om het **OSD**-menu te openen. Druk op de cursorknop **◄** → om naar het menu **BEELD** >> **Basis** te gaan. Druk op de cursorknop **▲** ▼ om omhoog of omlaag te gaan in het menu **BEELD** >> **Basis**. Druk op **∢** → om de waarden voor de instellingen te wijzigen.

### **Opmerking:**

Het aanpassen van de instellingen in het menu **BEELD >> Basis** is alleen beschikbaar in de Gebruikersmodus 1/2/3.

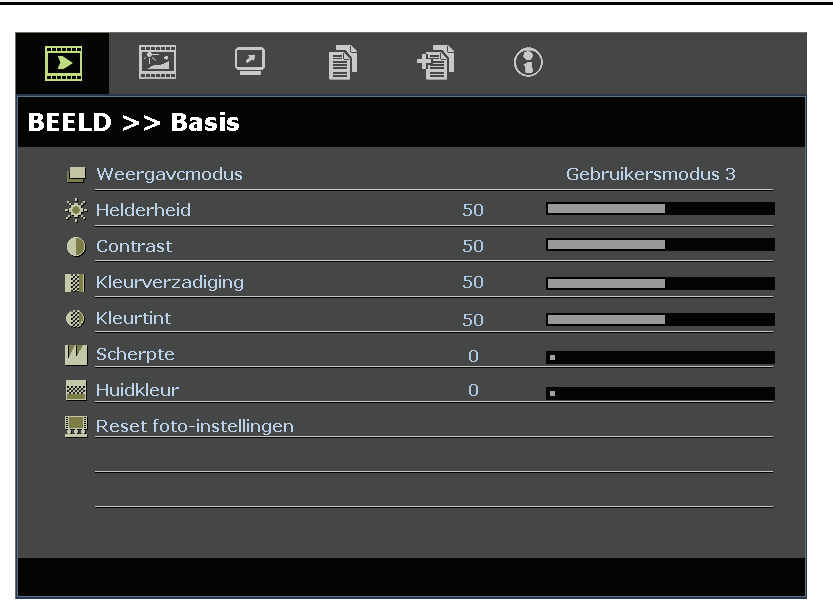

| ONDERDEEL               | Beschrijving                                                                                                    |
|-------------------------|----------------------------------------------------------------------------------------------------|
| Weergavcmodus           | Druk op de cursorknoppen ◀► om de weergavemodus in te stellen.<br>(Bereik: Film/ Licht/ Normaal/ Gebruikersmodus 1/ Gebruikersmodus 2/ Gebruikersmodus 3)                                                                      |
| Helderheid              | Druk op de cursorknoppen $\blacktriangleleft$ om de helderheid van het scherm in te stellen.                                                                                                    |
| Contrast                | Druk op de cursorknoppen $\blacktriangleleft$ om het contrast van het scherm in te stellen.                                                                                                    |
| Kleurverzadiging        | <ul> <li>Druk op de cursorknoppen ◄► om de videoverzadiging in te stellen.</li> <li>Opmerkingen: Deze functie is alleen beschikbaar wanneer de Component-, Video- of S-Video-ingangsbron is geselecteerd.</li> </ul>           |
| Kleurtint               | <ul> <li>Druk op de cursorknoppen ◄► om de videotint in te stellen.</li> <li>Opmerkingen: Deze functie is alleen beschikbaar wanneer de Component-, Video- of S-Video-ingangsbron met NTSC-systeem is geselecteerd.</li> </ul> |
| Scherpte                | <ul> <li>Druk op de cursorknoppen ◄► om de scherpte van het scherm in te stellen.</li> <li>Opmerkingen: Deze functie is alleen beschikbaar wanneer de Component-, Video- of S-Video-ingangsbron is geselecteerd.</li> </ul>    |
| Huidskleur              | <ul> <li>Druk op de cursorknoppen ◄► om de huidkleur op het scherm aan te passen.</li> <li>Opmerkingen: Deze functie is alleen beschikbaar wanneer de Component-, Video- of S-Video-ingangsbron is geselecteerd.</li> </ul>    |
| Reset foto-instellingen | Druk op de knop <b>ENTER</b> om alle instellingen opnieuw in te stellen naar de standaardwaarden.                                                                                                    |

# Menu BEELD >> Geavanceerd

Druk op de knop **MENU** om het **OSD**-menu te openen. Druk op de cursorknop **◄** om naar het menu **BEELD** >> **Geavanceerd** te gaan. Druk op de cursorknop **▲ ▼** om omhoog of omlaag te gaan in het menu **BEELD** >> **Geavanceerd**. Druk op **◄** om de waarden voor de instellingen te wijzigen.

|                                                |                      |         | ß | đ | ٢ |      |  |  |
|------------------------------------------------|----------------------|---------|---|---|---|------|--|--|
| BEELI                                          | BEELD >> Geavanceerd |         |   |   |   |      |  |  |
| - <b>i</b> i i i i i i i i i i i i i i i i i i | Ruisonderd           | rukking |   |   |   |      |  |  |
| <b></b>                                        | Kleurtempe           | ratuur  |   |   |   | Warm |  |  |
|                                                | Gamma                |         |   |   |   |      |  |  |
|                                                | Instellen HS         | G       |   |   |   |      |  |  |
| ی (ک                                           | Kleurruimte          |         |   |   |   | Auto |  |  |
| _                                              |                      |         |   |   |   |      |  |  |
| _                                              |                      |         |   |   |   |      |  |  |
| _                                              |                      |         |   |   |   |      |  |  |
| _                                              |                      |         |   |   |   |      |  |  |
| _                                              |                      |         |   |   |   |      |  |  |
|                                                |                      |         |   |   |   |      |  |  |
|                                                |                      |         |   |   |   |      |  |  |

| Onderdeel         | Beschrijving                                                                                                    |  |
|-------------------|----------------------------------------------------------------------------------------------------|--|
| Ruisonderdrukking | Druk op de cursorknoppen $\blacktriangleleft$ om de ruisonderdrukking aan te passen.                                                                                                    |  |
| Kleurtemperatuur  | Druk op de cursorknoppen ◀► om de kleurtemperatuur in te stellen.<br><b>Opmerkingen:</b> Deze functie is alleen beschikbaar in Gebruikersmodus 1/2/3.                                           |  |
| Gamma             | Druk op de cursorknop $\blacktriangleleft$ om de gammacorrectie van het scherm aan te passen.                                                                                                   |  |
| Instellen HSG     | Druk op de knop <b>ENTER</b> om het submenu Instellen HSG te openen.<br>Zie <i>Instellen HSG</i> op pagina 25.                                                                                  |  |
| Kleurruimte       | Druk op de cursorknop ◀► om de kleurruimte in te stellen.<br>(Bereik: Auto/ RGB/ SDTV/ HDTV)<br>Opmerkingen: deze functie is alleen beschikbaar wanneer de HDMI-ingangsbron is<br>geselecteerd. |  |

# Instellen HSG

| Instellen HSG  |     |   |  |
|----------------|-----|---|--|
| Primaire kleur |     | R |  |
| Tint           | 0   |   |  |
| Verzadiging    | 100 |   |  |
| Versterking    | 100 |   |  |
|                |     |   |  |
|                |     |   |  |
|                |     |   |  |
|                |     |   |  |
|                |     |   |  |

Druk op de knop ENTER om het submenu Instellen HSG te openen.

| Onderdeel      | Beschrijving                                                                                                    |
|----------------|----------------------------------------------------------------------------------------------------|
| Primaire kleur | Druk op de knoppen $\blacktriangleleft \triangleright$ om de primaire kleur in te stellen.<br><b>Opmerkingen:</b> Er zijn zes sets ( <b>R</b> / G/ B/ C/ M/ Y) kleuren die moeten worden aangepast. |
| Tint           | Druk op de knoppen $\blacktriangleleft \triangleright$ om de tint aan te passen.                                                                                                    |
| Verzadiging    | Druk op de knoppen $\blacktriangleleft$ om de verzadiging aan te passen.                                                                                                    |
| Versterking    | Druk op de knoppen $\blacktriangleleft$ om de versterking aan te passen.                                                                                                    |

**Opmerking:** Deze functie is alleen beschikbaar als de weergavemodus **Gebruiker1, Gebruiker2,** Gebruiker3 is geselecteerd.

### Menu WEERGAVE

Druk op de knop **MENU** om het **OSD**-menu te openen. Druk op de cursorknop  $\blacktriangleleft \triangleright$  om naar het menu **WEERGAVE** te gaan. Druk op de cursorknop  $\blacktriangle \lor$  om omhoog of omlaag te gaan in het menu **WEERGAVE**. Druk op  $\blacktriangleleft \triangleright$  om de waarden voor de instellingen te wijzigen.

|         |                      | •         | ð     | Ð | ٢ |      |   |
|---------|----------------------|-----------|-------|---|---|------|---|
| WEEI    | RGAVE                |           |       |   |   |      |   |
| 0       | Hoogte-bre           | edteverho | uding |   |   | Auto |   |
| <b></b> | Trapezium            |           |       |   |   |      | _ |
| •••     | Video-overs          | scan      |       |   |   |      | _ |
| থ্      | Digitale zoo         | m         |       | 0 |   |      |   |
| <b></b> | Instellen pc-details |           |       |   |   |      |   |
|         |                      |           |       |   |   |      |   |
|         |                      |           |       |   |   |      |   |
|         |                      |           |       |   |   |      |   |
|         |                      |           |       |   |   |      |   |
|         |                      |           |       |   |   |      |   |
|         |                      |           |       |   |   |      |   |
|         |                      |           |       |   |   |      |   |

| Onderdeel                    | Beschrijving                                                                                                    |
|------------------------------|----------------------------------------------------------------------------------------------------|
| Hoogte-<br>breedteverhouding | Druk op de cursorknop ◀► om de hoogte-breedteverhouding in te stellen.<br>(Bereik: Auto/ 16:10/ 4:3/ Letter Box/ Werkelijk)                                                    |
| Trapezium                    | Druk op de cursorknop ◀► om de trapeziumcorrectie uit te voeren.<br><b>Opmerkingen:</b> deze functie is beschikbaar wanneer de functie Automatische keystone is uitgeschakeld. |
| Video-overscan               | Druk op de cursorknop $\blacktriangleleft$ om de overscan aan te passen.                                                                                                    |
| Digitale zoom                | Druk op de cursorknop $\blacktriangleleft \blacktriangleright$ om het menu Digitale zoom aan te passen.                                                                        |
| Instellen pc-details         | Druk op de knop <b>ENTER</b> om het submenu Instellen pc-details te openen.<br>Zie <i>Instellen pc-details</i> op pagina 27.                                                   |

# Instellen pc-details

Druk op de knop ENTER om het submenu Instellen pc-details te openen.

### **Opmerking:**

Het aanpassen van de instellingen in het menu **Instellen pc-details** is alleen beschikbaar wanneer de pc-ingangsbron (analoge RGB) is geselecteerd.

| 0  |                   |
|----|-------------------|
| 16 |                   |
| 0  |                   |
| 0  |                   |
|    |                   |
|    |                   |
|    |                   |
|    | 0<br>16<br>0<br>0 |

| Item                | Beschrijving                                                                                                    |  |
|---------------------|----------------------------------------------------------------------------------------------------|--|
| Auto                | Druk op de knop <b>ENTER/AUTO</b> op het bedieningspaneel of op de knop <b>ENTER/AUTO</b> op de afstandsbediening om de frequentie, fase en positie automatisch aan te passen. |  |
| Frequentie          | Druk op de knoppen $\blacktriangleleft$ om het A/D-samplenummer aan te passen.                                                                                                 |  |
| Fase                | Druk op de knoppen ◀▶ om de A/D-sampleklok aan te passen.                                                                                                    |  |
| Horizontale positie | Druk op de knoppen ◀▶ om de beeldpositie naar links of rechts te verplaatsen.                                                                                                  |  |
| Verticale positie   | Druk op de knoppen ◀▶ om de beeldpositie omhoog of omlaag te verplaatsen.                                                                                                    |  |

### Opmerking:

Het kan even duren voor bepaalde signalen worden weergegeven, of ze worden mogelijk onjuist weergegeven. Als de actie Auto Afstellen het pc-signaal niet kan optimaliseren, kunt u proberen om FREQUENTIE en FASE met de hand in te stellen.

### Menu SYSTEEMINSTLL >> Basis

Druk op de knop **MENU** om het **OSD**-menu te openen. Druk op de knoppen **◄**► om naar het menu **SYSTEEMINSTLL >> Basis** te gaan. Druk op de knoppen **▲ ▼** om omhoog en omlaag te gaan in het menu **SYSTEEMINSTLL >> Basis**. Druk op **◀**► om de waarden voor de instellingen te wijzigen.

|                  |                              | •         |      | đ      | ٢      |              |
|------------------|------------------------------|-----------|------|--------|--------|--------------|
| INST             | ELLING >                     | > Bas     | is   |        |        |              |
| 畚                | Taal                         |           |      |        |        | Nederlands   |
| ¥                | Splash-scher                 |           |      |        |        | Vivitek      |
| Ŀ <sub>a</sub> , | Projectie                    |           |      |        |        | Tafel voor   |
| ۷                | Inactief-time                | r         |      |        |        | Uitschakelen |
| Ő                | Auto Power Off 20 Min        |           |      |        | 20 Min |              |
| 20               | Slaaptimer 30 Min            |           |      | 30 Min |        |              |
| <b>800</b>       | Achtergrondkleur Paars Paars |           |      |        | Paars  |              |
|                  | Menu-instellingen            |           |      |        |        |              |
|                  | Bron                         |           |      |        |        |              |
| 745              | Instellingen v               | oor bedie | ning |        |        |              |
|                  |                              |           |      |        |        |              |
|                  |                              |           |      |        |        |              |

| Item                           | Beschrijving                                                                                                    |
|--------------------------------|----------------------------------------------------------------------------------------------------|
| Taal                           | Druk op de cursorknoppen ◀► om een ander lokalisatiemenu te selecteren.<br>(Bereik: Engels/ Deens/ Nederlands/ Fins/ Frans/ Duits/ Italiaans/ Koreaans/ Noors/ Pools/<br>Portugees (Latijns-Amerikaanse)/ Russisch/ Vereenvoudigd Chinees/ Traditioneel Chinees/<br>Spaans/ Zweeds/ Tsjechisch/ Turks/ Hongaars/ Arabisch/ Japans) |
| Splash-scherm                  | Druk op de cursorknoppen ◀► om een andere opstartscherm te selecteren.<br>(Bereik: Vivitek/ Blauw/ Zwart)                                                                                                    |
| Projectie                      | Druk op de cursorknoppen ◀► om te kiezen uit vier projectiemethoden:<br><b>Tafel voor</b> / Plafond voor/ Tafel achter/ Plafond achter.                                                                                                    |
| Inactief-timer                 | Druk op de cursorknoppen ◀► om de timer voor een leeg scherm in te stellen. Het geprojecteerde beeld wordt automatisch hersteld na de ingestelde tijd.<br>(Bereik: Uitschakelen/ 5 min/ 10 min/ 15 min/ 20 min/ 25 min/ 30 min)                                                                                                    |
| Auto Power Off                 | Druk op de cursorknoppen ◀► om de timer voor het automatisch uitschakelen in te<br>stellen. De projector wordt automatisch uitgeschakeld als er geen ingangsbron wordt<br>gedetecteerd na de vooraf ingestelde periode.<br>(Bereik: <b>Uitschakelen</b> / 5 min/ 10 min/ 15 min/ 20 min/ 25 min/ 30 min)                           |
| Slaaptimer                     | Druk op de cursorknoppen ◀► om de slaaptimer in te stellen. De projector wordt<br>automatisch uitgeschakeld na de vooraf ingestelde periode.<br>(Bereik: <b>Uitschakelen</b> / 30 min/ 1uur/ 2uur/ 3uur/ 4uur/ 8uur/ 12uur)                                                                                                    |
| Achtergrondkleur               | Druk op de cursorknoppen ◀► om de achtergrondkleur te selecteren wanneer er geen<br>ingangsbron is gedetecteerd.<br>(Bereik: Paars/ Zwart/ Blauw)                                                                                                    |
| Menu-instellingen              | Druk op de knop <b>ENTER</b> om het submenu <b>Menu-instellingen</b> te openen.<br>Zie <i>Menu-instellingen</i> op pagina 29.                                                                                                    |
| Bron                           | Druk op de knop ENTER om het submenu Bron te openen. Zie Bron op pagina 29.                                                                                                    |
| Instellingen voor<br>bediening | Druk op de knop <b>ENTER</b> om naar het submenu <b>Instellingen voor bediening</b> te gaan.<br>Zie <i>Instellingen voor bediening</i> op pagina 30.                                                                                                    |

# <u>Menu-instellingen</u>

Druk op de knop ENTER om het submenu Menu-instellingen te openen.

| Menu-instellingen |        |
|-------------------|--------|
| Menupositie       | Midden |
| Weergaveduur menu | 5 sec. |
|                   |        |
|                   |        |
|                   |        |
|                   |        |
|                   |        |
|                   |        |

| ITEM              | Beschrijving                                                                                                    |
|-------------------|----------------------------------------------------------------------------------------------------|
| Menupositie       | Druk op de knoppen ◀► om te kiezen uit vijf OSD-locaties:<br>Linksboven/Rechtsboven/ <b>Midden</b> / Linksonder/ Rechtsonder.                                               |
| Weergaveduur menu | Druk op de knoppen ◀► buttons om de timer in te stellen voor de menuweergave tot er een time-out optreedt van het OSD.<br>(Bereik: 5sec/ 10sec/ 15sec/ 20sec/ 25sec/ 30sec) |

# <u>Bron</u>

### Druk op de knop **ENTER** om het submenu **Bron** te openen.

| Bron                    |              |
|-------------------------|--------------|
| PC 1                    | $\checkmark$ |
| PC 2                    | $\checkmark$ |
| HDMI                    | $\checkmark$ |
| DisplayPort             | <u> </u>     |
| BNC                     | <u> </u>     |
| Component               | <u> </u>     |
| S-Video                 | $\checkmark$ |
| Video                   | $\checkmark$ |
| Snel automatisch zoeken | Off          |

| ITEM                                                                           | Beschrijving                                                                                                    |  |  |  |  |  |
|--------------------------------------------------------------------------------|----------------------------------------------------------------------------------------------------|--|--|--|--|--|
| PC 1                                                                           | Druk on de knonnen 📣 om de na hron in of uit te schekelen                                                                                                    |  |  |  |  |  |
| PC 2                                                                           | Druk op de knoppen <b>V</b> om de pe-oron in or un te senakeren.                                                                                                    |  |  |  |  |  |
| HDMI                                                                           | Druk op de knoppen $\blacktriangleleft \triangleright$ om de HMDI-bron in of uit te schakelen.                                                                                                    |  |  |  |  |  |
| DisplayPort                                                                    | Sluit een DisplayPort-kabel aan op een DisplayPort-bron                                                                                                    |  |  |  |  |  |
| BNC                                                                            | Druk op de knoppen ◀▶ voor het inschakelen of uitschakelen van de BNC-bron.                                                                                                    |  |  |  |  |  |
| Component                                                                      | Druk op de knoppen ◀▶ om de Component-bron in of uit te schakelen.                                                                                                    |  |  |  |  |  |
| S-Video Druk op de knoppen <b>◄</b> om de S-Video-bron in of uit te schakelen. |                                                                                                    |  |  |  |  |  |
| Video                                                                          | Druk op de knoppen $\blacktriangleleft$ om de Video-bron in of uit te schakelen.                                                                                                    |  |  |  |  |  |
| Snel automatisch<br>zoeken                                                     | <ul> <li>Druk op de knoppen ◄► om Snel automatisch zoeken in of uit te schakelen voor de beschikbare ingangsbron.</li> <li>Opmerkingen: Wanneer de gewenste bron is geselecteerd, wordt de functie Snel automatisch zoeken uitgeschakeld.</li> </ul> |  |  |  |  |  |

# Instellingen voor bediening

Druk op de knop **ENTER** om het submenu **Bedieningsinstellingen** te openen.

| Instellingen voor bediening |   |       |  |  |  |  |  |
|-----------------------------|---|-------|--|--|--|--|--|
| Besturen via                |   | RS232 |  |  |  |  |  |
| Netwerkstatus               |   |       |  |  |  |  |  |
| Projector-ID                | 0 |       |  |  |  |  |  |
|                             |   |       |  |  |  |  |  |
|                             |   |       |  |  |  |  |  |
|                             |   |       |  |  |  |  |  |
|                             |   |       |  |  |  |  |  |
|                             |   |       |  |  |  |  |  |
|                             |   |       |  |  |  |  |  |

| ITEM          | Beschrijving                                                                                                    |  |  |  |  |  |
|---------------|----------------------------------------------------------------------------------------------------|--|--|--|--|--|
| Besturen via  | Druk op de knoppen ◀► om besturing via de afstandsbediening van de projector te selecteren (Bereik: <b>RS232</b> / RJ45) |  |  |  |  |  |
| Netwerkstatus | Druk op de knop <b>ENTER</b> om het submenu <b>Netwerkstatus</b> te openen.<br>Zie <i>Netwerkstatus</i> op pagina 30.    |  |  |  |  |  |
| Projector ID  | Druk okp de knoppen ◀► om het Projector ID in stellen voor bediening van de projector met RS232-opdrachten.              |  |  |  |  |  |

### Netwerkstatus

| Netwerkstatus          |                  |  |  |  |  |  |  |
|------------------------|------------------|--|--|--|--|--|--|
| Netwerkstatus          | Verbinden<br>Off |  |  |  |  |  |  |
| Ip-adres van projector | 10.10.10.10      |  |  |  |  |  |  |
| Subnetmasker           | 255.255.255.0    |  |  |  |  |  |  |
| Standaardgateway       | 0.0.0.0          |  |  |  |  |  |  |
| DNS                    | 0.0.0.0          |  |  |  |  |  |  |
| Toepassen              |                  |  |  |  |  |  |  |
|                        |                  |  |  |  |  |  |  |

| Item                      | Beschrijving                                                                                                   |  |  |  |  |  |
|---------------------------|----------------------------------------------------------------------------------------------------|--|--|--|--|--|
| Netwerkstatus             | Toont de status van de netwerkverbinding.                                                                      |  |  |  |  |  |
|                           | Druk op $\blacktriangleleft$ om DHCP in of uit te schakelen.                                                   |  |  |  |  |  |
| DHCP                      | <b>Opmerking:</b> Als u DHCP uit selecteert, moet u de velden IP-adres, Subnetmasker, Gateway en DNS invullen. |  |  |  |  |  |
| IP-adres van<br>projector | Voer een geldig IP-adres in als DHCP is uitgeschakeld.                                                         |  |  |  |  |  |
| Subnetmasker              | Voer een geldig subnetmasker in als DHCP is uitgeschakeld.                                                     |  |  |  |  |  |
| Standaardgateway          | Toont het standaard gateway-adres op het netwerk.                                                              |  |  |  |  |  |
| DNS                       | Voer een geldige DNS-naam in als DHCP is uitgeschakeld.                                                        |  |  |  |  |  |
| Toepassen                 | Druk op ◀┛ (Enter) / ► om de instellingen te bevestigen.                                                       |  |  |  |  |  |

Voor een eenvoudig en comfortabel gebruik, biedt de projector diverse functies voor netwerk en extern beheer.

De LAN/RJ45-functie van de projector via een netwerk, kan bijvoorbeeld extern beheer bieden voor: in/uitschakelen, helderheid en contrast. U kunt ook informatie over de projectorstatus weergeven, zoals: videobron, geluid dempen, enz.

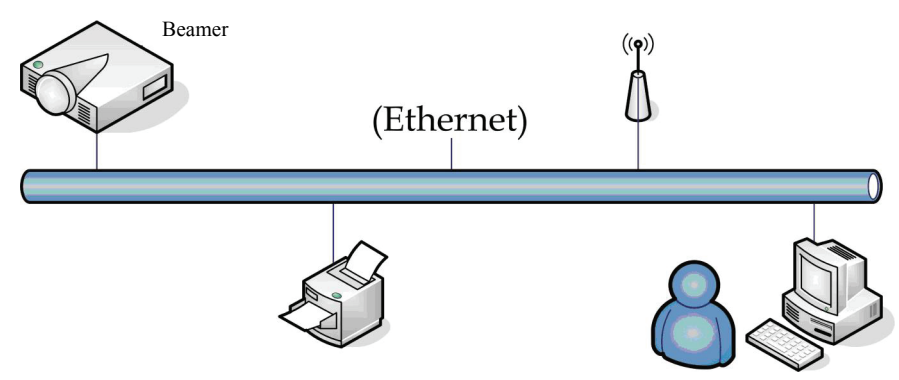

### LAN\_RJ45

1. Sluit een RJ45-kabel aan op RJ45-poorten op de projector en de pc (laptop).

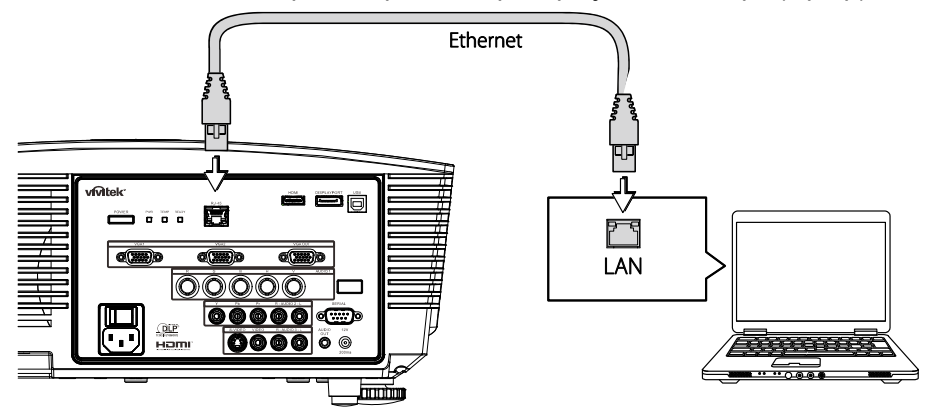

2. Selecteer op de pc (Laptop) **Start →Control Panel(Configuratiescherm) →Network Connections(Netwerkverbindingen).** 

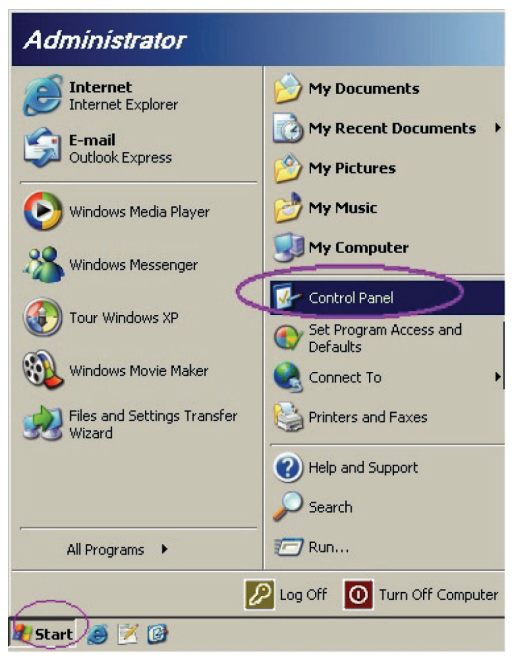

3. Klik met de rechtermuisknop op Local Area Connection(LAN-verbinding) en selecteer Properties(Eigenschappen).

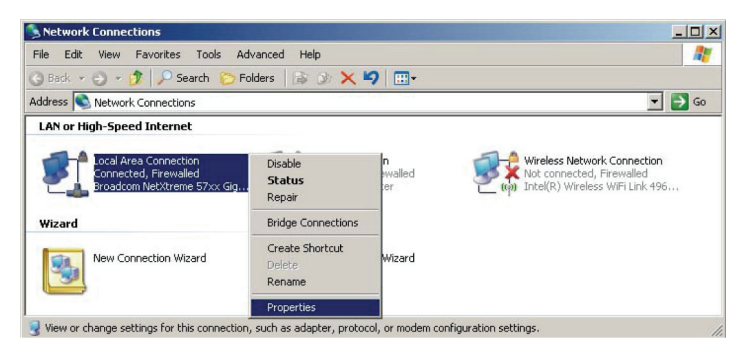

- 4. Selecteer in het venster Properties(Eigenschappen) de tab General(Algemeen) en selecteer Internet Protocol (TCP/IP)(Internet Protocol (TCP/IP)).
- 5. Klik op Properties(Eigenschappen).

| 🖢 Loca         | l Area Conn                                         | ection Prope                                          | rties                                       |                         | ? ×          |
|----------------|-----------------------------------------------------|-------------------------------------------------------|---------------------------------------------|-------------------------|--------------|
| Gener          | al Advanced                                         | I)                                                    |                                             |                         |              |
| Conr           | nect using:                                         |                                                       |                                             |                         |              |
| <b>I</b>       | Broadcom N                                          | et⊠treme 57xx                                         | Gigabit Cc                                  | Conf                    | igure        |
| This           | c <u>o</u> nnection us                              | es the followin                                       | g items:                                    |                         |              |
|                | 📙 QoS Pack                                          | tet Scheduler                                         |                                             |                         |              |
|                | Network I                                           | Ionitor Driver                                        |                                             |                         |              |
|                | Tinternet P                                         | rotocol (TCP/II                                       |                                             |                         |              |
| •              |                                                     |                                                       |                                             |                         |              |
|                | l <u>n</u> stall                                    | <u>U</u> nir                                          | nstall                                      | P <u>r</u> op           | erties       |
| [De            | scription                                           |                                                       |                                             |                         |              |
| Tr<br>wi<br>ac | ansmission Co<br>ide area netwo<br>cross diverse ir | ntrol Protocol/l<br>irk protocol tha<br>iterconnected | nternet Proto<br>t provides co<br>networks. | col. The d<br>mmunicati | efault<br>on |
|                | how icon in n                                       | otification area                                      | when conner                                 | hete                    |              |
|                | Notify me when                                      | this connectic                                        | n has limited                               | or no cont              | nectivity    |
|                |                                                     |                                                       |                                             |                         |              |
|                |                                                     |                                                       |                                             |                         |              |
|                |                                                     |                                                       | OK                                          |                         | Cancel       |
|                |                                                     |                                                       |                                             |                         |              |

6. Klik op **Use the following IP address(Het volgende IP-adres gebruiken)** vul het IP-adres en subnetmasker in en klik vervolgens op **OK**.

| internet Protocol (TCP/IP) Properti                                                                              | es <u>? ×</u>                                                            |  |  |  |  |  |  |
|----------------------------------------------------------------------------------------------------|--------------------------------------------------------------------------|--|--|--|--|--|--|
| General                                                                                                    |                                                                          |  |  |  |  |  |  |
| You can get IP settings assigned auto<br>this capability. Otherwise, you need to<br>the appropriate IP settings. | matically if your network supports<br>ask your network administrator for |  |  |  |  |  |  |
| O Obtain an IP address automatically                                                                             |                                                                          |  |  |  |  |  |  |
| $_{\Box} \odot$ Use the following IP address: —                                                                  |                                                                          |  |  |  |  |  |  |
| IP address:                                                                                                    | 10 . 10 . 10 . 99                                                        |  |  |  |  |  |  |
| S <u>u</u> bnet mask:                                                                                            | 255 . 255 . 255 . 0                                                      |  |  |  |  |  |  |
| Default gateway:                                                                                                 | · · ·                                                                    |  |  |  |  |  |  |
| C Obtain DNS server address auto                                                                                 | matically                                                                |  |  |  |  |  |  |
| ☐ ● Use the following DNS server ac                                                                              | ldresses:                                                                |  |  |  |  |  |  |
| Preferred DNS server:                                                                                            |                                                                          |  |  |  |  |  |  |
| Alternate DNS server:                                                                                            | · · ·                                                                    |  |  |  |  |  |  |
|                                                                                                    | Ad <u>v</u> anced                                                        |  |  |  |  |  |  |
|                                                                                                    | OK Cancel                                                                |  |  |  |  |  |  |

- 7. Druk op de projector op de knop **Menu**.
- 8. Selecteer het menu INSTELLEN >> Basis  $\rightarrow$  Opdracht Bedieningsinstellingen $\rightarrow$  Netwerkstatus.
- 9. In het venster Network(Netwerk) voert u het volgende in:
  - ▶ DHCP: Uit.
  - ▶ IP-adres: 10.10.10.10
  - Subnetmasker: 255.255.255.0
  - ▶ Gateway: 0.0.0.0
  - ▶ DNS-server: 0.0.0.0
- 10. Druk op ← (Enter) / ► om de instellingen te bevestigen.

Open uw webbrowser.

(bijvoorbeeld Microsoft Internet Explorer met Adobe Flash Player 9.0 of nieuwer).

| Navigation  | n Canceled - Windows Internet Explorer |       |
|-------------|----------------------------------------|-------|
| 00-         | http://10.10.10.10/                    | • • × |
| 🚖 Favorites | Mavigation Canceled                    |       |
| i           | Navigation to the webpage was canceled |       |
|             | What you can try:                      |       |
|             | Refresh the page.                      |       |

- 11. Voer in de adresbalk het volgende IP-adres in: 10.10.10.10.

De projector is ingesteld voor extern beheer. De LAN/RJ45-functie wordt als volgt weergegeven:

|    | Power        | Ve     | ol -     | Mute | e      | V     | ol +  |       | -     | -             | -        |
|----|--------------|--------|----------|------|--------|-------|-------|-------|-------|---------------|----------|
|    | Sources List |        |          |      |        |       |       |       |       | Interfa       | ce 2.6.3 |
|    | PC1          |        | <u> </u> |      |        |       |       |       |       |               |          |
|    | PC2          |        |          |      |        |       | Me    | enu   |       | Auto          |          |
|    | HDMI         |        |          |      |        |       |       |       | Enter |               |          |
|    | DisplayPort  |        |          |      |        |       | Bla   | ank   | V     | Source        |          |
|    | BNC          |        |          |      |        |       |       |       |       | n             |          |
|    | /            |        | •<br>    |      |        |       |       |       |       |               |          |
|    |              | Freeze | Cont     | rast | Bright | iness | Sharp | oness |       |               | _        |
| CR | ESTRON.      |        |          |      |        |       |       |       | Exp   | oansion Optic | ons      |

Zie voor meer informatie http://www.crestron.com.

# Menu SYSTEEMINSTLL >> Geavanceerd

Druk op de knop **MENU** om het **OSD**-menu te openen. Druk op de knoppen **◄** → om naar het menu **SYSTEEMINSTLL** >> **Geavanceerd** te gaan. Druk op de knoppen **▲** ▼ om omhoog en omlaag te gaan in het menu **SYSTEEMINSTLL** >> **Geavanceerd**.

|                           |                       |            | ð | ł | ٢ |        |  |  |  |  |
|---------------------------|-----------------------|------------|---|---|---|--------|--|--|--|--|
| INSTELLING >> Geavanceerd |                       |            |   |   |   |        |  |  |  |  |
| •••)                      | Audio                 |            |   |   |   |        |  |  |  |  |
| 9                         | Lampinstellingen      |            |   |   |   |        |  |  |  |  |
|                           | B HDMI                |            |   |   |   |        |  |  |  |  |
| Ē                         | Hoogtemodus Off       |            |   |   |   |        |  |  |  |  |
| ්                         | Testpatroon Off       |            |   |   |   |        |  |  |  |  |
| TEXT                      | Closed Caption        |            |   |   |   |        |  |  |  |  |
| Ŷ                         | LED-controle          |            |   |   |   | Normal |  |  |  |  |
| G                         | Presentatieti         | mer        |   |   |   |        |  |  |  |  |
| -60                       | Laagvermogen Off      |            |   |   |   |        |  |  |  |  |
|                           | <u>Instellingen h</u> | nerstellen |   |   |   |        |  |  |  |  |
|                           |                       |            |   |   |   |        |  |  |  |  |
|                           |                       |            |   |   |   |        |  |  |  |  |

| Item                                                                                                    | Beschrijving                                                                                                    |  |  |  |  |  |
|----------------------------------------------------------------------------------------------------|----------------------------------------------------------------------------------------------------|--|--|--|--|--|
| Audio                                                                                                    | Druk op de knop ENTER om het submenu Audio te openen. Zie Audio op pagina 35.                                                                                                    |  |  |  |  |  |
| Lampinstellingen                                                                                                    | Druk op de knop <b>ENTER</b> om het submenu Lampinstellingen te openen. Zie <i>Lampinstellingen</i> op pagina 35.                                                                                                    |  |  |  |  |  |
| HDMI                                                                                                    | Druk op de knop ENTER om het submenu HDMI te openen. Zie HDMI op pagina 36.                                                                                                    |  |  |  |  |  |
| Hoogtemodus Druk op de cursorknoppen ◄► om de modus Grote hoogte in of uit te schakelen.<br>Het is aanbevolen dit AAN te zetten wanneer de omgeving hoger gelegen is dan 1500m (4921ft). |                                                                                                    |  |  |  |  |  |
| Testpatroon                                                                                                    | Druk op de cursorknoppen $\blacktriangleleft$ om het testpatroon te selecteren.                                                                                                    |  |  |  |  |  |
| Closed Caption                                                                                                    | Druk op de knop <b>ENTER</b> om het submenu Closed Caption te openen.<br>Zie <i>Closed Caption</i> op pagina 36.                                                                                                    |  |  |  |  |  |
| LED-controle                                                                                                    | Druk op de cursorknoppen ◀▶ om de LED-controle te selecteren.<br>Selecteer <b>Normaal</b> voor een normale LED-weergave en Uit om de LED-weergave uit te schakelen.                                                                                             |  |  |  |  |  |
| Presentatietimer                                                                                                    | Druk op ← (Enter) / ► om het menu Presentatietimer te openen. Zie <i>Presentatietimer</i> op pagina 37.                                                                                                    |  |  |  |  |  |
|                                                                                                    | Druk op de cursorknoppen ◀► om Low Power Mode (Modus beperkt vermogen) in te stellen, ongeacht of deze in- of uitgeschakeld is.                                                                                                    |  |  |  |  |  |
| Laagvermogen                                                                                                    | <b>Opmerking:</b> als de modus beperkt vermogen is uitgeschakeld, kan de aansluiting VGA UIT<br>een signaal afgeven terwijl de projector in de modus stand-by staat.<br>De modus beperkt vermogen is grijs als de besturingsinstelling op RJ45 is<br>ingesteld. |  |  |  |  |  |
| Instellingen<br>herstellen                                                                                                    | Druk op de knop ENTER om alle instellingen opnieuw in te stellen naar de standaardwaarden.                                                                                                    |  |  |  |  |  |

# <u>Audio</u>

Druk op de knop **ENTER** om het submenu **Audio** te openen.

| A | Audio         |   |         |  |  |  |  |  |  |
|---|---------------|---|---------|--|--|--|--|--|--|
|   | Volume        | 5 |         |  |  |  |  |  |  |
|   | Hoge tonen    | 0 |         |  |  |  |  |  |  |
|   | Lage tonen    | 0 |         |  |  |  |  |  |  |
|   | Geluid dempen |   | Off     |  |  |  |  |  |  |
|   | AGC           |   | Off     |  |  |  |  |  |  |
|   | Audio-ingang  |   | Audio 1 |  |  |  |  |  |  |
|   | Reset         |   |         |  |  |  |  |  |  |
|   |               |   |         |  |  |  |  |  |  |

| ITEM          | Beschrijving                                                                               |  |  |  |  |  |
|---------------|--------------------------------------------------------------------------------------------|--|--|--|--|--|
| Volume        | Druk op de knoppen $\blacktriangleleft$ om het volume te regelen.                          |  |  |  |  |  |
| Hoge tonen    | Druk op de knoppen $\blacktriangleleft$ om de hoge tonen van de audio te regelen.          |  |  |  |  |  |
| Lage tonen    | Druk op de knoppen $\blacktriangleleft$ om de lage tonen van de audio te regelen.          |  |  |  |  |  |
| Geluid dempen | Druk op de knoppen $\blacktriangleleft$ om de luidspreker in of uit te schakelen.          |  |  |  |  |  |
| AGC           | Druk op de knoppen ◀▶ om de AGC-instelling in of uit te schakelen.                         |  |  |  |  |  |
| Audio-ingang  | Druk op de knoppen ◀▶ om de invoerbron voor audio te selecteren.                           |  |  |  |  |  |
| Reset         | Druk op de knop ENTER om alle instellingen opnieuw in te stellen naar de standaardwaarden. |  |  |  |  |  |

# <u>Lampinstellingen</u>

Druk op de knop **ENTER** om het submenu **Lampinstellingen** te openen.

| Lampinstellingen     |           |
|----------------------|-----------|
| Lampmodus            | Standaard |
| Lamptimer herstellen |           |
|                      |           |
|                      |           |
|                      |           |
| Lampuren             | 0 uur     |
|                      |           |
|                      |           |
|                      |           |

| Item                 | Beschrijving                                                                        |
|----------------------|-------------------------------------------------------------------------------------|
| Lampmodus            | Druk op de knoppen $\blacktriangleleft$ om de helderheid van de lamp aan te passen. |
| Lamptimer herstellen | Druk op de knop ENTER om Lampuren opnieuw in te stellen nadat de lamp is vervangen. |
| Lampuren             | Toont het aantal uren dat de lamp in gebruik is geweest.                            |

# <u>HDMI</u>

Druk op de knop **ENTER** om het submenu **HDMI** te openen.

| HDMI             |      |
|------------------|------|
| HDMI-indeling    | Auto |
| HDMI-versterking | 3    |
|                  |      |
|                  |      |
|                  |      |
|                  |      |
|                  |      |
|                  |      |
|                  |      |

| ITEM             | Beschrijving                                                                                          |
|------------------|----------------------------------------------------------------------------------------------------|
| HDMI-indeling    | Druk op de knoppen ◀▶ om te kiezen uit drie HDMI-weergaveformaten:<br>Auto/ pc-signaal/ videosignaal. |
| HDMI-versterking | Druk op de knoppen ◀▶ om de HDMI-versterking aan te passen.                                           |

# Closed Caption

Druk op de knop ENTER om het submenu Closed Caption te openen.

| Closed Caption   |     |
|------------------|-----|
| Ondertitels aan  | Off |
| Ondertitelversie | OT1 |
|                  |     |
|                  |     |
|                  |     |
|                  |     |
|                  |     |
|                  |     |
|                  |     |

| Item             | Beschrijving                                                    |
|------------------|-----------------------------------------------------------------|
| Ondertitels aan  | Druk op de knoppen ◀► om Closed Caption in of uit te schakelen. |
| Ondertitelversie | Druk op de knoppen ◀▶ om de ondertitelversie te selecteren.     |

# <u>Presentatietimer</u>

Met de functie Presentatietimer kunt u de presentatietijd weergeven op het scherm om u te helpen bij een beter tijdsbeheer wanneer u presentaties geeft.

| Presentatietimer |      |     |
|------------------|------|-----|
| Timer            |      | Off |
| Timerperiode     | 10 - |     |
| Reset timer      |      |     |
|                  |      |     |
|                  |      |     |
|                  |      |     |
|                  |      |     |
|                  |      |     |
|                  |      |     |

| ITEM         | Beschrijving                                                                                                    |  |  |  |  |
|--------------|----------------------------------------------------------------------------------------------------|--|--|--|--|
| Timer        | Druk op de cursorknop $\blacktriangleleft$ om de presentatietimer in of uit te schakelen.                        |  |  |  |  |
| Timerperiode | Druk op de cursorknop $\blacktriangleleft \blacktriangleright$ om de timerperiode te selecteren (1 ~ 60 minuten) |  |  |  |  |
| Reset timer  | Druk op ← (Enter) / ► om de timerinstellingen te resetten.                                                       |  |  |  |  |

# Menu INFORMATIE

Druk op de knop **MENU** om het **OSD**-menu te openen. Druk op de knoppen **INFORMATIE** te gaan.

|      | I.              | 2 | đ | ą     | 3     |               |  |
|------|-----------------|---|---|-------|-------|---------------|--|
| STAT | rus             |   |   |       |       |               |  |
|      | Naam model      |   |   |       |       | D5280U        |  |
|      | Bron            |   |   |       |       | VGA           |  |
|      | Resolutie       |   |   |       | 128   | 0 x 1024 75Hz |  |
|      | Lampuren        |   |   | 0 uur |       |               |  |
|      | Firmware-versie |   |   |       | PWD01 |               |  |
|      |                 |   |   |       |       |               |  |
|      |                 |   |   |       |       |               |  |
|      |                 |   |   |       |       |               |  |
|      |                 |   |   |       |       |               |  |
|      |                 |   |   |       |       |               |  |
|      |                 |   |   |       |       |               |  |
|      |                 |   |   |       |       |               |  |

| Item            | Beschrijving                                             |  |
|-----------------|----------------------------------------------------------|--|
| Naam model      | Toont de naam van het model.                             |  |
| Bron            | Toont de geactiveerde ingangsbron.                       |  |
| Resolutie       | Toont de oorspronkelijke resolutie van de ingangsbron.   |  |
| Lampuren        | Toont het aantal uren dat de lamp in gebruik is geweest. |  |
| Firmware-versie | Toont de firmwareversie van de projector.                |  |

### Opmerking:

De status die in dit menu wordt getoond, is alleen ter informatie bedoeld en kan niet worden gewijzigd.

# **ONDERHOUD EN BEVEILIGING**

### De projectielamp vervangen

De projectielamp moet worden vervangen wanneer deze is uitgebrand. U mag de lamp alleen vervangen door een gecertificeerd onderdeel dat u kunt bestellen bij uw lokale verdeler.

#### Belangrijk:

- a. De projectielamp die in dit product wordt gebruikt, bevat een kleine hoeveelheid kwik.
- b. Gooi dit product niet weg met het gewone huisvuil.
- c. Het verwijderen van dit product moet gebeuren in overeenstemming met de voorschriften van uw lokale instanties.

#### Waarschuwing:

zorg dat u de projector minstens 30 minuten voordat u de lamp vervangt, uitschakelt en van de stroom loskoppelt. Als u dat niet doet, kunt u ernstige brandwonden oplopen.

#### Let op:

In bijzondere gevallen kan de lamp doorbranden bij normaal gebruik waardoor glasstof of scherven uit het achterste uitlaatrooster worden geblazen.

Glasstof of scherven niet inademen of aanraken. Dat kan verwondingen opleveren.

Houd uw gezicht altijd weg van het uitlaatrooster zodat u geen last hebt van het gas en de scherven van de lamp.

Zorg er voor dat zich niemand onder de projector bevindt tijdens het verwijderen van de lamp uit een projector die tegen het plafond is gemonteerd. Glasscherven kunnen vallen als de lamp is doorgebrand.

# ALS EEN LAMP EXPLODEERT

Als een lamp explodeert, kunnen het gas en de scherven door de projector slingeren en uit het uitlaatrooster komen. Het gas bevat giftig kwik.

Open ramen en deuren voor ventilatie.

Als u het gas inademt of de scherven van de gebroken lamp komen uw ogen of mond binnen, moet u direct contact opnemen met een arts.

- **1.** Schakel de stroom naar de projector uit door op de aan/uit-knop te drukken.
- 2. Laat de projector gedurende minstens 30 minuten afkoelen.
- **3** Koppel de voedingkabel los.

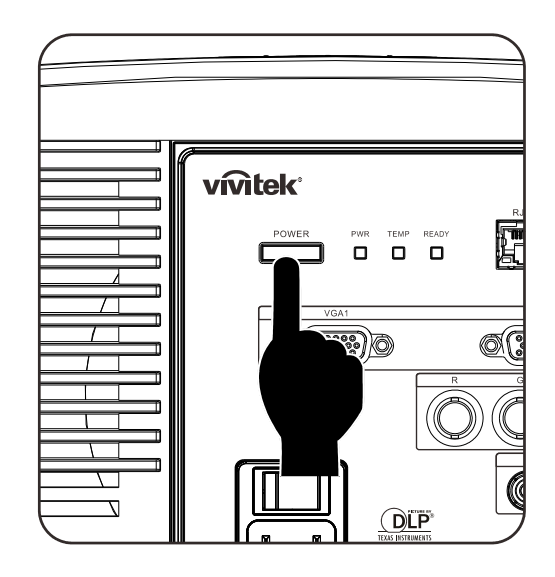

- **4.** Ontgrendel het lid van de lamp.
- **5.** Trek het lid omhoog en verwijder het.

Gebruik een schroevendraaier om de schroeven van de lampmodule te verwijderen.

6.

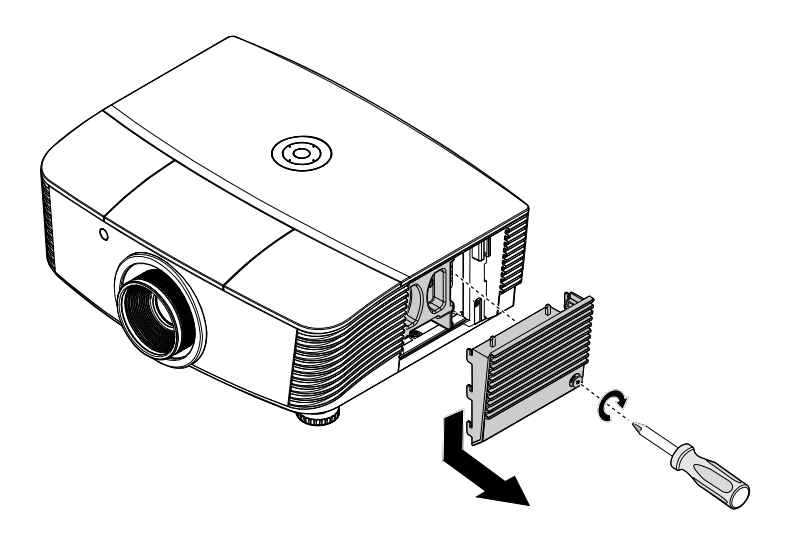

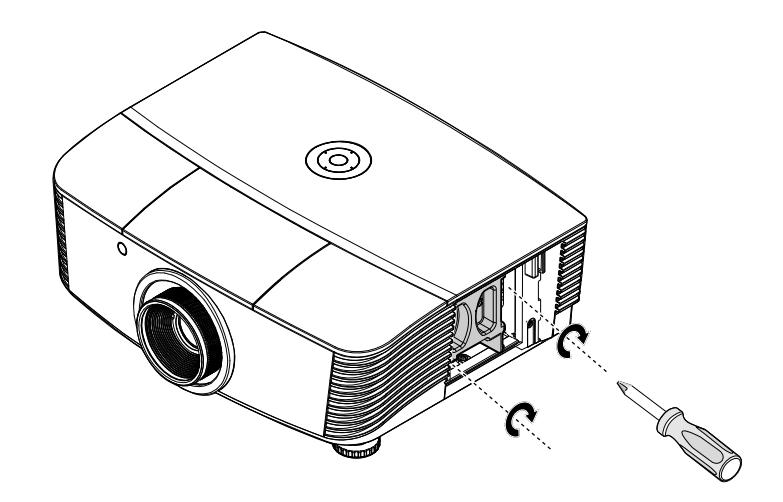

7. Trek de lampmodule uit.

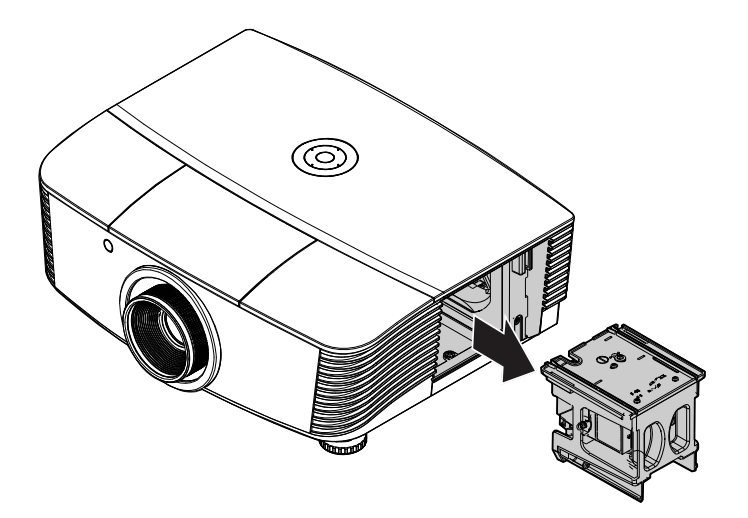

#### 8. Voer stap 1 tot 7 in omgekeerde volgorde uit om de nieuwe lampmodule te installeren. Lijn de lampmodule tijdens de installatie uit op de aansluiting en zorg dat deze waterpas staat om schade te voorkomen.

Opmerking: de lampmodule moet stevig op zijn plaats zitten en de lampaansluiting moet correct worden aangesloten voordat u de schroeven vastmaakt.

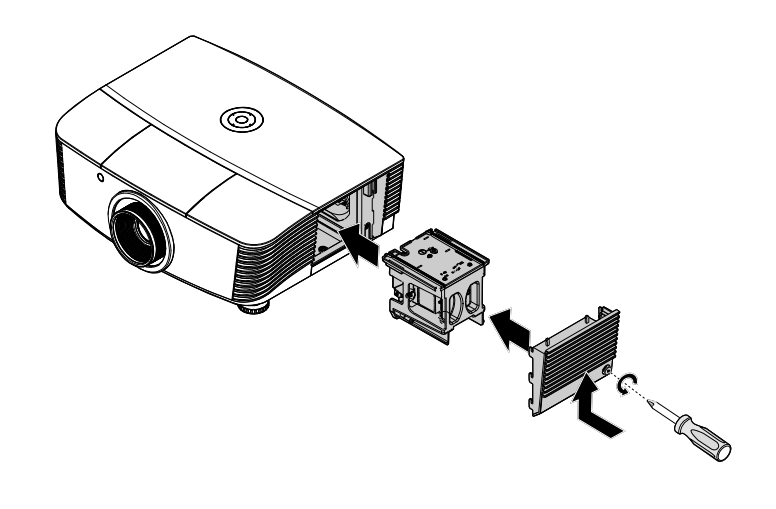

**9.** Schakel de projector in en reset de lamp nadat de lampmodule is vervangen.

## Reset lamp:

**Druk op Menu**  $\rightarrow$  **SelecteerSYSTEM SETUP : Geavanceerd**  $\rightarrow$  **Selecteer Lamp**  $\rightarrow$  Selecteer **Reset lamptimer**  $\rightarrow$  Druk op de knoppen  $\blacktriangleleft \triangleright$  om de isntelling aan te passen.

# De projector reinigen

Door stof en vuil te verwijderen van de projector, kunt u genieten van een probleemvrij gebruik.

### Waarschuwing:

**1.** zorg dat u de projector minstens 30 minuten voordat u de reiniging start, uitschakelt en van de stroom loskoppelt. Als u dat niet doet, kunt u ernstige brandwonden oplopen.

2. Gebruik alleen een vochtige doek bij het reinigen. Zorg dat er geen water binnendringt door de ventilatie-openingen op de projector.

**3.** Als er een beetje water in de projector binnendringt tijdens het reinigen, moet u deze gedurende meerdere uren losgekoppeld van de stroom laten drogen in een goed geventileerde ruimte voordat u het apparaat opnieuw gebruikt.

4. Als er veel water in de projector loopt tijdens het reinigen, moet u de projector laten repareren.

### De lens reinigen

De meeste camerawinkels verkopen reinigingsmiddelen voor optische lenzen. Volg de onderstaande instructies voor het schoonmaken van de projectorlens.

- 1. Breng een beetje optische lensreiniger aan op een schone, zachte doek. (Breng het reinigingsproduct niet direct aan op de lens.)
- 2. Veeg de lens voorzichtig schoon in een cirkelbeweging.

### Let op:

**1.** gebruik geen schurende reinigingsmiddelen of oplosmiddelen.

**2.** Om verkleuring of vervaging te voorkomen, moet u ervoor zorgen dat er geen reinigingsmiddel op de projectorbehuizing terecht komt.

### <u>De behuizing reinigen</u>

#### Volg de onderstaande instructies voor het schoonmaken van de projectorbehuizing.

- 1. Veeg stof af met een schone, vochtige doek.
- 2. Bevochtig de doek met warm water en een zacht schoonmaakmiddel (zoals gebruikt voor de was) en veeg vervolgens de behuizing schoon.
- 3. Spoel alle schoonmaakmiddelen uit de doek en veeg de projector opnieuw af.

#### Let op:

om verkleuring of vervaging van de behuizingen te voorkomen, mag u geen schurende, op alcohol gbaseerde reinigingsmiddelen gebruiken.

# De fysieke vergrendeling gebruiken

# Het Kensington<sup>®</sup>-slot gebruiken

Als u zich zorgen maakt over de beveiliging, bevestigt u de projector met het Kensington-slot en een beveiligingskabel aan een vast object.

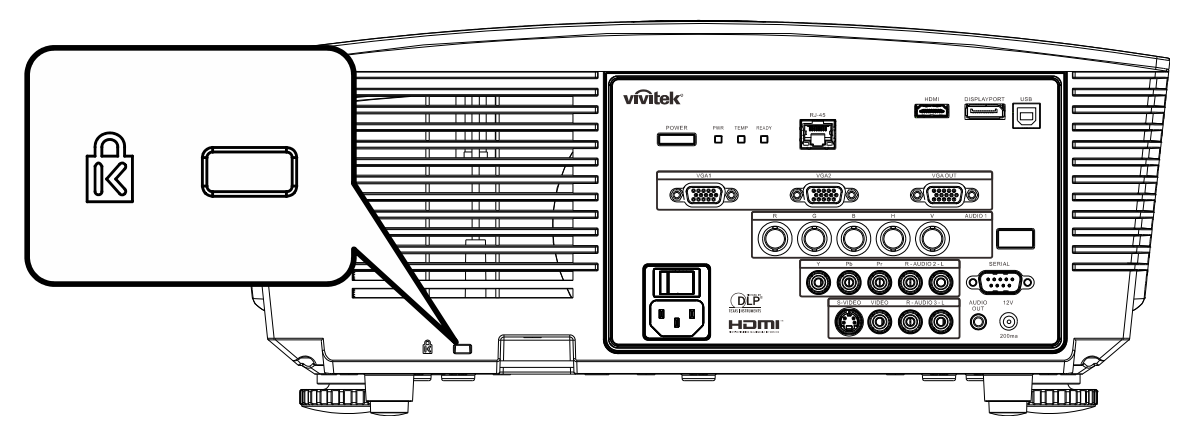

### **Opmerking:**

neem contact op met uw verkoper voor meer informatie over het aanschaffen van een geschikte Kensington-beveiligingskabel.

Het beveiligingsslot komt overeen met het MicroSaver-beveiligingssysteem van Kensington. Als u opmerkingen hebt, kunt u contact opnemen via: Kensington, 2853 Campus Drive, San Mateo, CA 94403, U.S.A. Tel: 800-535-4242, <u>http://www.Kensington.com</u>.

# De Vergrendeling beveiligingsketting gebruiken

Naast de functie voor de wachtwoordbeveiliging en het Kensington-slot, helpt de Security Chain Opening bij het beschermen van de projector tegen onbevoegd verwijderen.

Raadpleeg de volgende afbeelding.

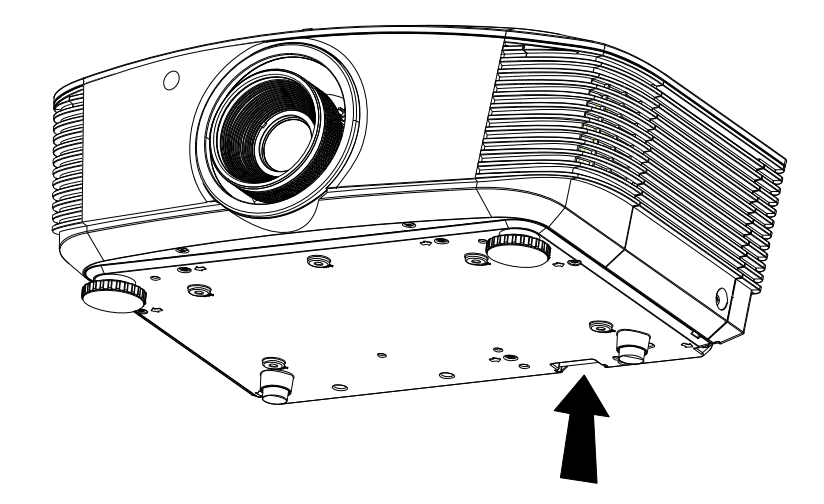

# **PROBLEMEN OPLOSSEN**

## Algemene problemen en oplossingen

Deze richtlijnen bieden tips voor het oplossen van problemen die zich kunnen voordoen tijdens het gebruik van de projector. Als het probleem zich blijft voordoen, kunt u contact opnemen met uw verkoper voor hulp.

In veel gevallen wordt urenlang naar een oplossing gezocht en wordt uiteindelijk vastgesteld dat het eigenlijk slechts om een losse aansluiting ging. Controleer het volgende voordat u doorgaat naar de probleemspecifieke oplossingen.

- Gebruik een ander elektrisch toestel om te controleren of het stopcontact werkt.
- Controleer of de projector is ingeschakeld.
- Controleer of alle aansluitingen goed vast zitten.
- Controleer of het aangesloten apparaat is ingeschakeld.
- Controleer of een aangesloten pc niet in slaapstand staat.
- Controleer of een aangesloten notebook is geconfigureerd voor een extern scherm. (Dit doet u doorgaans via een Fn-toetstcombinatie op de notebook).

### Tips voor het oplossen van problemen

Probeer in elk probleemspecifiek gedeelte de stappen uit in de voorgestelde volgorde. Hierdoor zult u het probleem sneller kunnen oplossen.

Probeer het probleem te lokaliseren en vermijd zo het vervangen van niet-defecte onderdelen. Als u bijvoorbeeld de batterijen vervangt en het probleem zich blijft voordoen, plaatst u de originele batterijen terug en gaat u naar de volgende stap.

Houd bij welke stappen u onderneemt om het probleem op te lossen. Deze informatie kan nuttig zijn wanneer u belt voor technische ondersteuning of wanneer onderhoudstechnici u deze vragen.

| FOUTCODERERICHTEN                 | VOEDING-LED |            | LED GEREED | Temperatuur<br>-LED |
|-----------------------------------|-------------|------------|------------|---------------------|
| TOUTCODEDERICITER                 | Groen       | Rood       | Rood       | Rood                |
| Lamp gereed                       | AAN         | —          | AAN        | _                   |
| Start                             | —           | AAN        | —          |                     |
| Afkoelen                          | AAN         | —          | —          | _                   |
| Te hoge temperatuur               | —           | UIT        | —          | AAN                 |
| Fout sensor warmteonderbreking    | —           | 7 knippert | —          | —                   |
| Fout lamp                         | 5 knippert  | —          | —          | —                   |
| Fout branderventilator            | 6 knippert  | —          | 1 knippert | _                   |
| Fout systeemventilator            | 6 knippert  | —          | 2 knippert | _                   |
| Fout voeding en ballastventilator | 6 knippert  | —          | 3 knippert | —                   |
| Behuizing open                    | —           | 7 knippert | —          | —                   |
| DMD-fout                          | 8 knippert  | _          | _          | _                   |
| Fout kleurwiel                    | 9 knippert  | —          | —          | —                   |

### LED-foutberichten

In het geval van een fout, koppelt u de voedingskabel los en wacht u ongeveer één (1) minuut voordat u de projector opnieuw opstart. Als de LED POWER of READY nog steeds knippert of als de LED Boven temperatuur oplicht, moet u contact opnemen met uw servicecentrum.

### Beeldproblemen

### Probleem: er verschijnt geen beeld op het scherm

- 1. Controleer de instellingen van uw notebook of desktop PC.
- 2. Schakel alle apparatuur uit en start deze opnieuw op in de juiste volgorde.

#### Probleem: het beeld is wazig

- **1. Stel** de scherpstelling op de projectorlens bij.
- 2. Druk op de knop Auto op de afstandsbediening of projector.
- **3.** Controleer of de afstand van de projector tot het scherm binnen het opgegeven bereik van 10 meter valt.
- 4. Controleer of de projectorlens schoon is.

#### Probleem: het beeld is breder bovenaan of onderaan (trapezoïde effect)

- 1. Plaats de projector zo loodrecht mogelijk ten opzichte van het scherm.
- 2. Gebruik de knop **Keystone** op de afstandsbediening of projector om het probleem te corrigeren.

### Probleem: het beeld is omgekeerd.

Klik op de instelling **Projectie** op **SYSTEEMINSTLL** : in het OSD-menu **Installatie I**.

#### Probleem: het beeld is gestreept.

- 1. Stel de instellingen **Frequentie** en **Meelopen** in het menu **Computer** van het OSD in op de standaardinstellingen.
- 2. Om zeker te zijn dat het probleem niet wordt veroorzaakt door een aangesloten pcvideokaart, sluit u het apparaat aan op een andere computer.

#### Probleem: het beeld is plat zonder contrast

Pas de instelling **Contrast** in het OSD-menu **Beeld** aan.

### Probleem: De kleur van het geprojecteerde beeld komt niet overeen met het bronbeeld

Pas de instellingen Kleurtemperatuur en Gamma in het OSD-menu Beeld aan.

### Lampproblemen

### Probleem: er komt geen licht uit de projector

- 1. Controleer of de voedingskabel goed is aangesloten.
- 2. Controleer of de stroombron werkt door deze te testen met een ander elektrisch apparaat.
- 3. Start de projector op in de juiste volgorde en controleer of de POWER-LED groen is.
- **4.** Als u de lamp onlangs hebt vervangen, probeer dan de lampaansluitingen opnieuw in te stellen.
- **5.** Vervang de lampmodule.
- 6. Stop de oude lamp terug in de projector en breng de projector naar de reparatiedienst.

#### Probleem: de lamp gaat uit

- 1. De lamp kan worden uitgeschakeld door stroompieken. Sluit de voedingskabel opnieuw aan. Druk op de voedingsknop zodra de POWER-LED oplicht.
- **2.** Vervang de lampmodule.
- 3. Stop de oude lamp terug in de projector en breng de projector naar de reparatiedienst.

### Problemen met de afstandsbediening

### Probleem: de projector reageert niet op de afstandsbediening

- 1. Richt de afstandsbediening naar de sensor voor de afstandsbediening op de projector.
- 2. Controleer of het pad tussen de afstandsbediening en de sensor niet gehinderd wordt.
- 3. Schakel alle TL-lampen in de kamer uit.
- 4. Controleer de polariteit van de batterij.
- 5. Vervang de batterijen.
- 6. Schakel andere infraroodapparaten in de directe omgeving ui.
- 7. Laat de afstandsbediening repareren.

### Audioproblemen

#### Probleem: Er is geen geluid

- **1.** Stel het volume in op de afstandsbediening.
- 2. Stel het volume van de geluidsbron in.
- **3.** Controleer de aansluiting van de audiokabel.
- 4. Test de uitgang van de audiobron met andere luidsprekers.
- 5. Laat de projector een onderhoudsbeurt geven.

#### Probleem: Het geluid is vervormd

- 1. Controleer de aansluiting van de audiokabel.
- 2. Test de uitgang van de audiobron met andere luidsprekers.
- 3. Laat de projector een onderhoudsbeurt geven.

### De projector laten repareren

Als u het probleem niet kunt oplossen, moet u de projector laten repareren. Verpak de projector in de originele verpakking. Voeg een beschrijving bij van het probleem, samen met een controlelijst van de stappen die u hebt ondernomen tijdens uw pogingen om het probleem op te lossen: De informatie kan nuttig zijn voor onderhoudstechnici. Bezorg de projector terug op de plaats waar u het apparaat hebt aangeschaft voor reparatie.

# HDMI: otázky a odpovědi

### Otázka: Jaký je rozdíl mezi "standardním" kabelem HDMI a "vysokorychlostním" kabelem HDMI?

- 1. Majitel licence HDMI, společnost LLC nedávno oznámila, že kabely budou testovány jako standardní a vysokorychlostní.
- Standardní (nebo "kategorie 1") kabely HDMI byly testovány pro výkon při rychlostech 75 MHz nebo do 2,25 Gb/s, což odpovídá signálu 720p/1080i.
- 3. Vysokorychlostní (nebo "kategorie 2") kabely HDMI byly testovány pro výkon při rychlostech 340 MHz nebo do 10,2 Gb/s, což je nejvyšší šířka pásma, která je v současnosti k dispozici prostřednictvím kabelu HDMI, a úspěšně přenáší signály 1080p včetně těch se zvýšenými barevnými hloubkami a/nebo zvýšenými obnovovacími frekvencemi ze zdroje. Vysokorychlostní kabely lze rovněž používat se zobrazovacími zařízeními s vyšším rozlišením, například kinomonitory WQXGA (rozlišení 2560 x 1600).

### Otázka: Jak provést kabeláž HDMI na vzdálenost větší, než 10 metrů?

4. Existuje řada HDMI adaptérů pro řešení HDMI, která prodlužují účinnou vzdálenost od obvyklého 10metrového dosahu. Výrobci nabízejí řadu řešení, mezi která patří aktivní kabely (aktivní elektronika zabudovaná do kabelů, která zesiluje a prodlužuje signál kabelu), regenerativní zesilovače, zesilovače a také CAT5/6 a vláknová řešení.

### Otázka: Jak lze zjistit, zda má kabel certifikaci HDMI?

5. Všechny HDMI produkty musí být certifikovány výrobcem v rámci specifikace testování HDMI kompatibility. Nicméně mohou existovat případy kabelů označených logem HDMI, které nebyly řádně otestovány. Majitel licence HDMI, společnost LLC, tyto případy aktivně šetří, aby bylo zajištěno správné používání ochranné známky HDMI na trhu. Doporučujeme spotřebitelům nakupovat kabely od důvěryhodného zdroje nebo společnosti.

Podrobnější informace viz http://www.hdmi.org/learningcenter/faq.aspx#49

# **SPECIFICATIES**

| Specificaties                                  |                                                                    |  |  |  |  |
|------------------------------------------------|--------------------------------------------------------------------|--|--|--|--|
| Beeldschermtype                                | 0.67" WUXGA DC3                                                    |  |  |  |  |
| Resolutie                                      | WUXGA 1920x1200 eigen                                              |  |  |  |  |
| Projectie-afstand                              | 1,5 tot 7 meter                                                    |  |  |  |  |
| Grootte projectiescherm                        | 36,1 tot 210 inches                                                |  |  |  |  |
| Projectielens                                  | Handmatig scherpstellen/handmatig zoomen                           |  |  |  |  |
| Zoomfactor                                     | 1,25                                                               |  |  |  |  |
| Verticale trapeziumcorrectie ±15° – ±40 graden |                                                                    |  |  |  |  |
| Projectiemethoden                              | Voor, Achter, Bureau / Plafond (achter, voor)                      |  |  |  |  |
| Gegevenscompatibiliteit                        | VGA, SVGA, XGA, SXGA, SXGA+, UXGA,WUXGA, Mac                       |  |  |  |  |
| SDTV/ EDTV/ HDTV                               | 480i, 480p, 720p, 1080i, 1080p                                     |  |  |  |  |
| Videocompatibiliteit                           | NTSC/NTSC 4.43, PAL (B/G/H/I/M/N/60), SECAM                        |  |  |  |  |
| H-sync                                         | 15,31 – 91,4 kHz                                                   |  |  |  |  |
| V-sync                                         | 43 – 87 Hz                                                         |  |  |  |  |
| Veiligheidscertificaat                         | FCC-B, cUL, UL, CE, C-tick, CCC, KC, CB, PCT, PSB, ICES-003, NOM   |  |  |  |  |
| Bedrijfstemperatuur                            | 5° ~ 35 <sup>°</sup> C                                             |  |  |  |  |
| Afmetingen                                     | 431,11mm (B) x 344,16mm (H) x 161,51mm (D)                         |  |  |  |  |
| Wisselstroomingang                             | AC universeel 100 – 240, standaard @ 110VAC (100–240)/+-10%        |  |  |  |  |
| Stroomverbruik                                 | Standaard 420 W (normaal) / Standaard 360 W (Eco)                  |  |  |  |  |
| Stand-by                                       | <0,5 watt                                                          |  |  |  |  |
| Lamp                                           | 330 W (Normaal) / 280 W (Eco)                                      |  |  |  |  |
| Luidspreker                                    | 3W x 2                                                             |  |  |  |  |
|                                                | VGA x 2                                                            |  |  |  |  |
|                                                | DisplayPort x 1                                                    |  |  |  |  |
|                                                | S-Video x 1                                                        |  |  |  |  |
| Ingangon                                       | 5 BNC (RGBHV) x 1                                                  |  |  |  |  |
| ingangen                                       | Component x 1                                                      |  |  |  |  |
|                                                | Composiet-Video x 1                                                |  |  |  |  |
|                                                | HDMI x 1                                                           |  |  |  |  |
|                                                | RCA stereo x 2                                                     |  |  |  |  |
|                                                | VGA x 1                                                            |  |  |  |  |
| Uitgangen                                      | PC audio aansluiting x 1                                           |  |  |  |  |
|                                                | PC audio uit x 1                                                   |  |  |  |  |
|                                                | RS-232C                                                            |  |  |  |  |
| <b>Besturingsaansluitingen</b>                 | RJ45                                                               |  |  |  |  |
| Besturingsaansluitingen                        | Schermactivering: DC aansluiting x 1 (DC12V 200m A uitvoerfunctie) |  |  |  |  |
|                                                | USB (alleen service)                                               |  |  |  |  |
| Beveiliging                                    | Kensington-slot                                                    |  |  |  |  |

# Projectie-afstand tegenover projectiegrootte

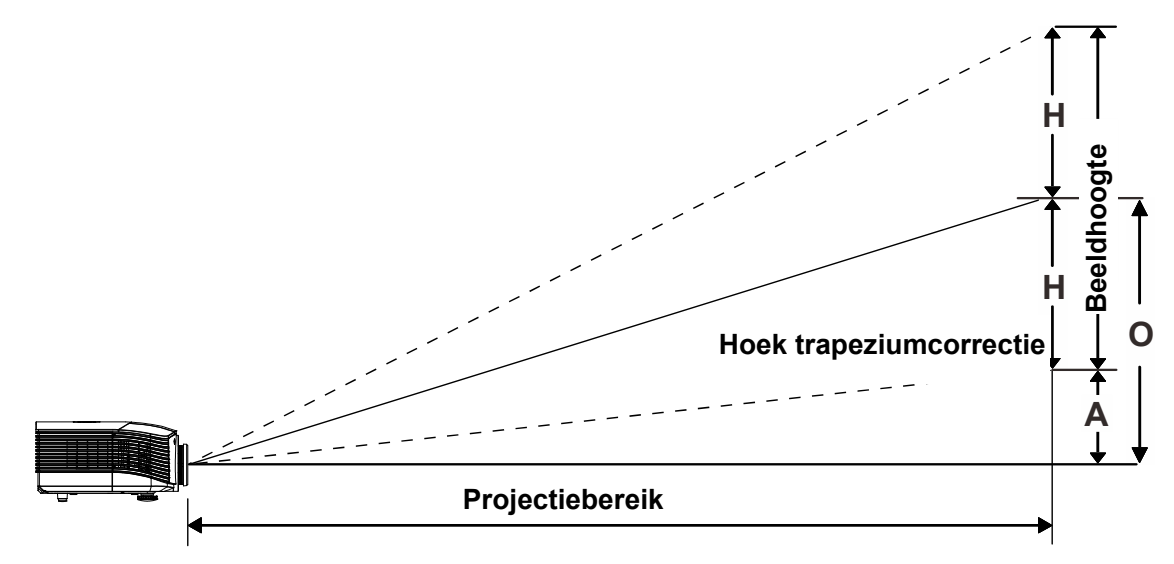

# Tabel projectieafstand en grootte

# Standaard projectielens: TR: 1,54–1,93; verschuiving =110%

|                   | TELE |      |      |      | Breed |      |      |      |
|-------------------|------|------|------|------|-------|------|------|------|
| Afstand (m)       | 1,66 | 3,33 | 4,16 | 8,31 | 1,66  | 3,32 | 6,63 | 9,95 |
| Diagonaal (")     | 40   | 80   | 100  | 200  | 50    | 100  | 200  | 300  |
| Beeldhoogte (mm)  | 862  | 1723 | 2154 | 4308 | 1077  | 2154 | 4308 | 6462 |
| Beeldbreedte (mm) | 538  | 1077 | 1346 | 2692 | 673   | 1346 | 2692 | 4039 |
| H (mm)            | 269  | 538  | 673  | 1346 | 336   | 673  | 1346 | 2020 |
| O (mm)            | 296  | 592  | 740  | 1481 | 370   | 740  | 1481 | 2222 |
| A (mm)            | 27   | 54   | 67   | 135  | 34    | 67   | 135  | 202  |

### Projectielens met lange straallengte: TR: 1,93–2,9; verschuiving =110%

|                   | TELE |      |       |       | BREED |      |       |       |
|-------------------|------|------|-------|-------|-------|------|-------|-------|
| Afstand (m)       | 2,5  | 6,25 | 12,49 | 18,74 | 2,08  | 6,24 | 12,47 | 18,71 |
| Diagonaal (")     | 40   | 100  | 200   | 300   | 50    | 150  | 300   | 450   |
| Beeldhoogte (mm)  | 862  | 2154 | 4308  | 6462  | 1077  | 3231 | 6462  | 9693  |
| Beeldbreedte (mm) | 538  | 1346 | 2692  | 4039  | 673   | 2019 | 4039  | 6058  |
| H (mm)            | 269  | 673  | 1346  | 2020  | 336   | 1010 | 2020  | 3029  |
| O (mm)            | 296  | 740  | 1481  | 2222  | 370   | 1111 | 2222  | 3332  |
| A (mm)            | 27   | 67   | 135   | 202   | 34    | 101  | 202   | 303   |

# DLP Beamer – Gebruikershandleiding

|                   | REPAREREN |      |      |      |  |  |
|-------------------|-----------|------|------|------|--|--|
| Afstand (m)       | 0,66      | 1,33 | 1,66 | 2,49 |  |  |
| Diagonaal (")     | 40        | 80   | 100  | 150  |  |  |
| Beeldhoogte (mm)  | 862       | 1723 | 2154 | 3231 |  |  |
| Beeldbreedte (mm) | 538       | 1077 | 1346 | 2019 |  |  |
| H (mm)            | 269       | 538  | 673  | 1010 |  |  |
| O (mm)            | 296       | 592  | 740  | 1111 |  |  |
| A (mm)            | 27        | 54   | 67   | 101  |  |  |

Projectielens met korte straallengte: TR: 0,77; verschuiving=110%

verschuiving % =  $O/H \times 100\%$ O=A+H H=(1/2) × (afbeeldingshoogte)

# Tabel timingmodus

| Signaal   | RESOLUTIE      | H-sync<br>(KHz) | V-sync<br>(Hz) | Composiet<br>/ S-Video | VGA 1/2<br>(ANALOOG) | BNC | HDMI<br>(DIGITAAL) | DP<br>(DIGITAAL) |
|-----------|----------------|-----------------|----------------|------------------------|----------------------|-----|--------------------|------------------|
| NTSC      | —              | 15,734          | 60,0           | 0                      | —                    | 0   | —                  | —                |
| PAL/SECAM | —              | 15,625          | 50,0           | 0                      | _                    | 0   | _                  |                  |
|           | 720 x 400      | 37,9            | 85,0           | —                      | 0                    | 0   | 0                  | 0                |
|           | 640 x 480      | 31,5            | 60,0           | —                      | 0                    | 0   | 0                  | 0                |
|           | 640 x 480      | 37,9            | 72,8           | —                      | 0                    | 0   | 0                  | 0                |
|           | 640 x 480      | 37,5            | 75,0           | —                      | 0                    | 0   | 0                  | 0                |
|           | 640 x 480      | 43,3            | 85,0           | —                      | 0                    | 0   | 0                  | 0                |
|           | 800 x 600      | 35,2            | 56,3           | —                      | 0                    | 0   | 0                  | 0                |
|           | 800 x 600      | 37,9            | 60,3           | —                      | 0                    | 0   | 0                  | 0                |
|           | 800 x 600      | 46,9            | 75,0           | —                      | 0                    | 0   | 0                  | 0                |
|           | 800 x 600      | 48,1            | 72,2           | —                      | 0                    | 0   | 0                  | 0                |
|           | 800 x 600      | 53,7            | 85,1           | —                      | 0                    | 0   | 0                  | 0                |
|           | 1024 x 768     | 48,4            | 60,0           | —                      | 0                    | 0   | 0                  | 0                |
|           | 1024 x 768     | 56,5            | 70,1           | —                      | 0                    | 0   | 0                  | 0                |
| VESA      | 1024 x 768     | 60,0            | 75,0           | —                      | 0                    | 0   | 0                  | 0                |
|           | 1024 x 768     | 68,7            | 85,0           | —                      | 0                    | 0   | 0                  | 0                |
|           | 1280 x 800     | 49,7            | 59,8           | —                      | 0                    | 0   | 0                  | 0                |
|           | 1280 x 800     | 62,8            | 74,9           | —                      | 0                    | 0   | 0                  | 0                |
|           | 1280 x 800     | 71,6            | 84,8           | —                      | 0                    | 0   | 0                  | 0                |
|           | 1280 x 1024    | 64,0            | 60,0           | —                      | 0                    | 0   | 0                  | 0                |
|           | 1280 x 1024    | 80,0            | 75,0           | —                      | 0                    | 0   | 0                  | 0                |
|           | 1280 x 1024    | 91,1            | 85,0           | —                      | 0                    | 0   | 0                  | 0                |
|           | 1400 x 1050    | 65,3            | 60,0           | —                      | 0                    | 0   | 0                  | 0                |
|           | 1440 x 900     | 55,9            | 60,0           | —                      | 0                    | 0   | 0                  | 0                |
|           | 1600 x1200     | 75,0            | 60             | —                      | 0                    | 0   | 0                  | 0                |
|           | 1920 x1080     | 67,2            | 60             | —                      | 0                    | 0   | 0                  | 0                |
|           | 1920 x1200[RB] | 74,0            | 60             | —                      | 0                    | 0   | 0                  | 0                |
|           | 640 x 480      | 35,0            | 66,7           | —                      | 0                    | 0   | 0                  | 0                |
| Apple     | 832 x 624      | 49,7            | 74,5           | —                      | 0                    | 0   | 0                  | 0                |
| Macintosh | 1024 x 768     | 60,2            | 74,9           | —                      | 0                    | 0   | 0                  | 0                |
|           | 1152 x 870     | 68,7            | 75,1           | —                      | 0                    | 0   | 0                  | 0                |
| SDTV      | 480i           | 15,734          | 60,0           | —                      | 0                    | —   | 0                  | 0                |
|           | 576i           | 15,625          | 50,0           | —                      | 0                    | —   | 0                  | 0                |
| EDTV      | 576p           | 31,3            | 50,0           | —                      | 0                    | —   | 0                  | 0                |
| EDIV      | 480p           | 31,5            | 60,0           |                        | 0                    | _   | 0                  | 0                |

# DLP Beamer – Gebruikershandleiding

| Signaal | RESOLUTIE | H-sync<br>(KHz) | V-sync<br>(Hz) | Composiet<br>/ S-Video | VGA 1/2<br>(ANALOOG) | BNC | HDMI<br>(DIGITAAL) | DP<br>(DIGITAAL) |
|---------|-----------|-----------------|----------------|------------------------|----------------------|-----|--------------------|------------------|
|         | 720p      | 37,5            | 50,0           | —                      | 0                    | —   | 0                  | 0                |
|         | 720p      | 45,0            | 60,0           | —                      | 0                    |     | 0                  | 0                |
|         | 1080i     | 33,8            | 60,0           | —                      | 0                    |     | 0                  | 0                |
|         | 1080i     | 28,1            | 50,0           | —                      | 0                    | —   | 0                  | 0                |
| HDTV    | 1080p     | 27              | 24,0           | —                      | 0                    | —   | 0                  | 0                |
|         | 1080p     | 28,13           | 25,0           | —                      | 0                    | —   | 0                  | 0                |
|         | 1080p     | 33,75           | 30,0           | —                      | 0                    |     | 0                  | 0                |
|         | 1080p     | 67,5            | 60,0           | —                      | 0                    |     | 0                  | 0                |
|         | 1080p     | 56,3            | 50,0           | —                      | 0                    | —   | 0                  | 0                |

O: frequentie ondersteund

-: frequentie niet ondersteund

(\*) VGA ondersteunt EDTV/SDTV/HDTV-componenten met een adapter.

# Projectorafmetingen

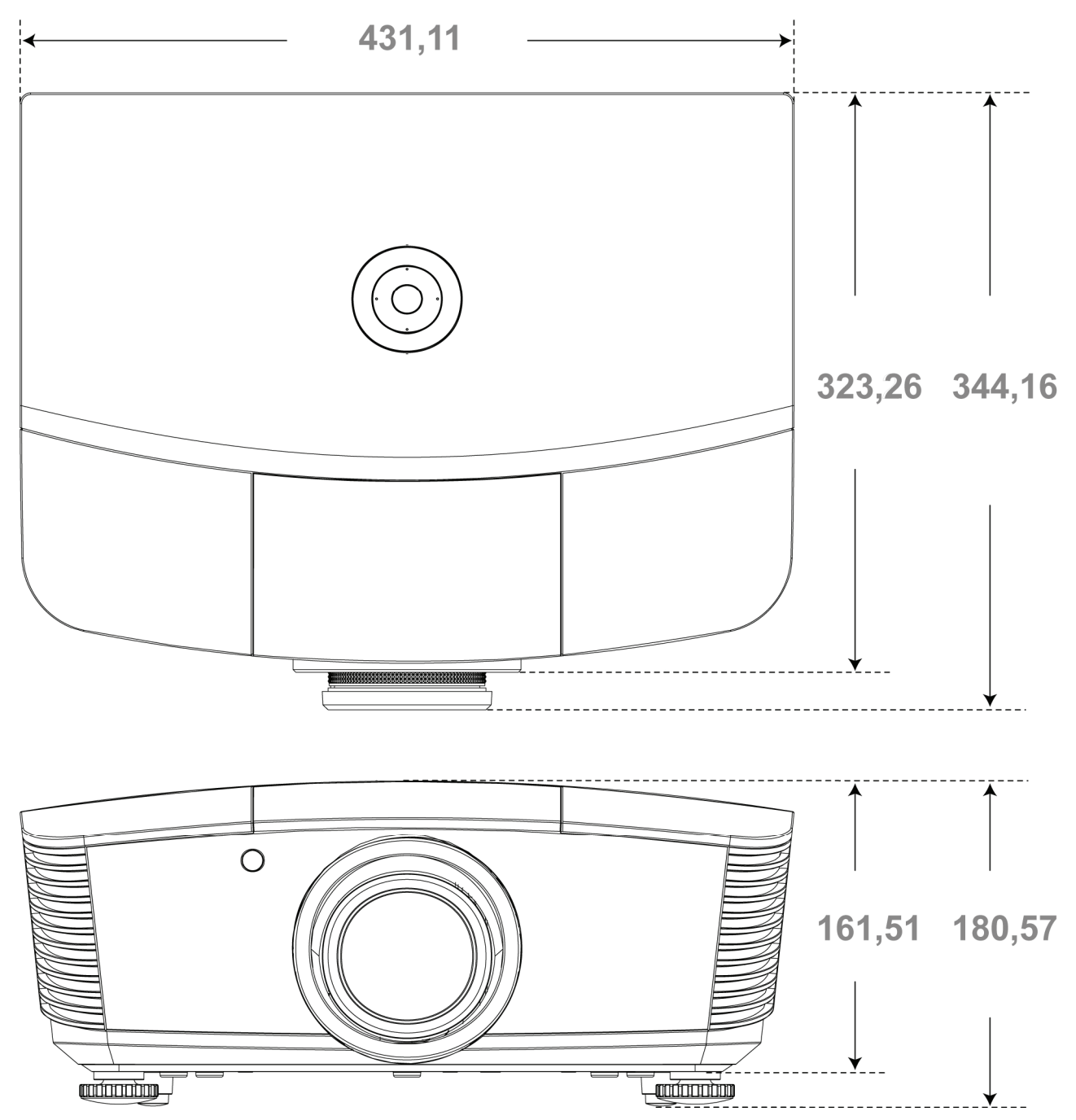

# **NALEVING VOORSCHRIFTEN**

# FCC-waarschuwing

Dit apparaat is getest en voldoet aan de beperkingen voor een Klasse B digitaal apparaat conform Deel 15 van de FCC-voorschriften. Deze beperkingen zijn ontwikkeld om een redelijke bescherming te bieden tegen schadelijke storingen wanneer het apparaat wordt gebruikt in een commerciële omgeving.

Deze apparatuur genereert, gebruikt en straalt radiofrequentie-energie uit die, indien niet geïnstalleerd en gebruikt in overeenstemming met de instructies, schadelijke storingen kan veroorzaken aan radiocommunicatie. Het gebruik van deze apparatuur in een residentieel gebied veroorzaakt waarschijnlijk schadelijke interferentie, in welk geval de gebruiker verplicht is de interferentie op eigen kosten ongedaan te maken.

Wijzigingen of aanpassingen die niet uitdrukkelijk zijn goedgekeurd door de partijen die verantwoordelijk zijn voor de naleving, kunnen de bevoegdheid van de gebruiker om het apparaat te bedienen nietig verklaren.

### Canada

Dit digitaal apparaat van Klasse B voldoet aan de Canadese ICES-003.

## Veiligheidscertificaten

FCC-B, UL, CUL, CB, CE, CCC, KC, PCT, PSB, ICES-003, NOM, en C-tick.

# **BIJLAGE**

# **RS-232C Protocol**

### RS232 Setting

| Baud rate:    | 9600 |
|---------------|------|
| Parity check: | None |
| Data bit:     | 8    |
| Stop bit:     | 1    |
| Flow Control  | None |

### Control Command Structure

|       | Header code | Command code | Data code | End code |
|-------|-------------|--------------|-----------|----------|
| HEX   |             | Command      | Data      | 0Dh      |
| ASCII | 'V'         | Command      | Data      | CR       |

**Operation Command** 

Note:

XX=00-98, projector's ID, XX=99 is for all projectors

Return Result P=Pass / F=Fail

n: 0:Disable/1: Enable/Vaule(0~9999)

|           | Command Group 00                     |                      |                                                  |               |  |  |  |  |  |
|-----------|--------------------------------------|----------------------|--------------------------------------------------|---------------|--|--|--|--|--|
| ASCII     | HEX                                  | Function             | Description                                      | Return Result |  |  |  |  |  |
| VXXS0001  | 56h Xh Xh 53h 30h 30h 30h 31h 0Dh    | Power On             |                                                  | P/F           |  |  |  |  |  |
| VXXS0002  | 56h Xh Xh 53h 30h 30h 30h 32h 0Dh    | Power Off            |                                                  | P/F           |  |  |  |  |  |
| VXXS0003  | 56h Xh Xh 53h 30h 30h 30h 33h 0Dh    | Resync               |                                                  | P/F           |  |  |  |  |  |
| VXXG0004  | 56h Xh Xh 47h 30h 30h 30h 34h 0Dh    | Get Lamp Hours       |                                                  | Pn/F          |  |  |  |  |  |
| VXXS0005n | 56h Xh Xh 53h 30h 30h 30h 35h nh 0Dh | Set Air filter timer | n=0~999999                                       | P/F           |  |  |  |  |  |
| VXXG0005  | 56h Xh Xh 47h 30h 30h 30h 35h 0Dh    | Get Air filter timer | n=0~999999                                       | Pn/F          |  |  |  |  |  |
| VXXS0006  | 56h Xh Xh 53h 30h 30h 30h 36h 0Dh    | System Reset         |                                                  | P/F           |  |  |  |  |  |
| VXXG0007  | 56h Xh Xh 47h 30h 30h 30h 37h 0Dh    | Get System Status    | 0:Reset<br>1:Standby<br>2:Operation<br>3:Cooling | Pn/F          |  |  |  |  |  |
| VXXG0008  | 56h Xh Xh 47h 30h 30h 30h 38h 0Dh    | Get F/W Version      |                                                  | Pn/F          |  |  |  |  |  |
| VXXG0009  | 56h Xh Xh 47h 30h 30h 30h 39h 0Dh    | Get Alter EMail      |                                                  | Pn/F          |  |  |  |  |  |
| VXXS0009n | 56h Xh Xh 53h 30h 30h 30h 39h nh 0Dh | Set Alter Email      | n=xxxxxx@xxxx.<br>xxx.xx                         | P/F           |  |  |  |  |  |
|           |                                      |                      |                                                  |               |  |  |  |  |  |

| Command Group 01 |                                      |                            |                                                              |              |  |  |  |  |
|------------------|--------------------------------------|----------------------------|--------------------------------------------------------------|--------------|--|--|--|--|
| ASCII            | HEX                                  | Function                   | Description                                                  | Return Value |  |  |  |  |
| VXXG0101         | 56h Xh Xh 47h 30h 31h 30h 31h 0Dh    | Get Brightness             | n=0~100                                                      | Pn/F         |  |  |  |  |
| VXXS0101n        | 56h Xh Xh 53h 30h 31h 30h 31h nh 0Dh | Set Brightness             | n=0~100                                                      | P/F          |  |  |  |  |
| VXXG0102         | 56h Xh Xh 47h 30h 31h 30h 32h 0Dh    | Get Contrast               | n=0~100                                                      | Pn/F         |  |  |  |  |
| VXXS0102n        | 56h Xh Xh 53h 30h 31h 30h 32h nh 0Dh | Set Contrast               | n=0~100                                                      | P/F          |  |  |  |  |
| VXXG0103         | 56h Xh Xh 47h 30h 31h 30h 33h 0Dh    | Get Color                  | n=0~100                                                      | Pn/F         |  |  |  |  |
| VXXS0103n        | 56h Xh Xh 53h 30h 31h 30h 33h nh 0Dh | Set Color                  | n=0~100                                                      | P/F          |  |  |  |  |
| VXXG0104         | 56h Xh Xh 47h 30h 31h 30h 34h 0Dh    | Get Tint                   | n=0~100                                                      | Pn/F         |  |  |  |  |
| VXXS0104n        | 56h Xh Xh 53h 30h 31h 30h 34h nh 0Dh | Set Tint                   | n=0~100                                                      | P/F          |  |  |  |  |
| VXXG0105         | 56h Xh Xh 47h 30h 31h 30h 35h 0Dh    | Get Sharpness              | 0~15                                                         | Pn/F         |  |  |  |  |
| VXXS0105n        | 56h Xh Xh 53h 30h 31h 30h 35h nh 0Dh | Set Sharpness              | 0~15                                                         | P/F          |  |  |  |  |
| VXXG0106         | 56h Xh Xh 47h 30h 31h 30h 36h 0Dh    | Get Color Tem-<br>perature | 0:Warm<br>1:Normal<br>2:Cool<br>3:Cooler<br>4:High Cool      | Pn/F         |  |  |  |  |
| VXXS0106n        | 56h Xh Xh 53h 30h 31h 30h 36h nh 0Dh | Set Color Tem-<br>perature | 0:Warm<br>1:Normal<br>2:Cool<br>3:Cooler<br>4:High Cool      | P/F          |  |  |  |  |
| VXXG0107         | 56h Xh Xh 47h 30h 31h 30h 37h 0Dh    | Get Gamma                  | 0:1.6<br>1:1.8<br>2:2.0<br>3:2.2t<br>4:2.4<br>5:2.6<br>6:1.0 | Pn/F         |  |  |  |  |
| VXXS0107n        | 56h Xh Xh 53h 30h 31h 30h 37h nh 0Dh | Set Gamma                  | 0:1.6<br>1:1.8<br>2:2.0<br>3:2.2t<br>4:2.4<br>5:2.6<br>6:1.0 | P/F          |  |  |  |  |

| Command Group 02 |                                   |                |             |              |  |  |  |  |
|------------------|-----------------------------------|----------------|-------------|--------------|--|--|--|--|
| ASCII            | HEX                               | Function       | Description | Return Value |  |  |  |  |
| VXXS0201         | 56h Xh Xh 53h 30h 32h 30h 31h 0Dh | Select RGB     |             | P/F          |  |  |  |  |
| VXXS0202         | 56h Xh Xh 53h 30h 32h 30h 32h 0Dh | Select RGB2    |             | P/F          |  |  |  |  |
| VXXS0203         | 56h Xh Xh 53h 30h 32h 30h 33h 0Dh | Select DVI     |             | P/F          |  |  |  |  |
| VXXS0204         | 56h Xh Xh 53h 30h 32h 30h 34h 0Dh | Select Video   |             | P/F          |  |  |  |  |
| VXXS0205         | 56h Xh Xh 53h 30h 32h 30h 35h 0Dh | Select S-Video |             | P/F          |  |  |  |  |
| VXXS0206         | 56h Xh Xh 53h 30h 32h 30h 36h 0Dh | Select HDMI    |             | P/F          |  |  |  |  |
| VXXS0207         | 56h Xh Xh 53h 30h 32h 30h 37h 0Dh | Select BNC     |             | P/F          |  |  |  |  |
| VXXS0208         | 56h Xh Xh 53h 30h 32h 30h 38h 0Dh | Select YPbPr   |             | P/F          |  |  |  |  |
| VXXS0209         | 56h Xh Xh 53h 30h 32h 30h 39h 0Dh | Select HDMI 2  |             | P/F          |  |  |  |  |
| VXXS0210         | 56h Xh Xh 53h 30h 32h 31h 30h 0Dh | Select HDMI 3  |             | P/F          |  |  |  |  |

| Command Group 02 |                                   |                       |                                                                                                    |              |  |  |  |  |
|------------------|-----------------------------------|-----------------------|----------------------------------------------------------------------------------------------------|--------------|--|--|--|--|
| ASCII            | HEX                               | Function              | Description                                                                                                    | Return Value |  |  |  |  |
| VXXS0211         | 56h Xh Xh 53h 30h 32h 31h 31h 0Dh | Select DP             |                                                                                                    | P/F          |  |  |  |  |
| VXXG0220         | 56h Xh Xh 47h 30h 32h 32h 30h 0Dh | Get Current<br>Source | Return<br>1:RGB<br>2:RGB2<br>3:DVI<br>4:Video<br>5:S-Video<br>6:HDMI<br>7:BNC<br>8:YPbPr<br>9:HDMI 2<br>10:HDMI 3<br>11:DP | Pn/F         |  |  |  |  |

| Command Group 03 |                                      |                  |                                                                                 |              |  |  |  |
|------------------|--------------------------------------|------------------|---------------------------------------------------------------------------------|--------------|--|--|--|
| ASCII            | HEX                                  | Function         | Description                                                                     | Return Value |  |  |  |
| VXXG0301         | 56h Xh Xh 47h 30h 33h 30h 31h 0Dh    | Get Scaling      | 0: Fill<br>1: 4:3<br>2: 16:9<br>3 :Letter Box<br>4 :Native<br>5:Auto<br>6:16:10 | Pn/F         |  |  |  |
| VXXS0301n        | 56h Xh Xh 53h 30h 33h 30h 31h nh 0Dh | Set Scaling      | 0: Fill<br>1: 4:3<br>2: 16:9<br>3 :Letter Box<br>4 :Native<br>5:Auto<br>6:16:10 | P/F          |  |  |  |
| VXXG0302         | 56h Xh Xh 47h 30h 33h 30h 32h 0Dh    | Blank            |                                                                                 | Pn/F         |  |  |  |
| VXXS0302n        | 56h Xh Xh 53h 30h 33h 30h 32h nh 0Dh | Blank            |                                                                                 | P/F          |  |  |  |
| VXXG0303         | 56h Xh Xh 47h 30h 33h 30h 33h 0Dh    | Auto Keystone On |                                                                                 | Pn/F         |  |  |  |
| VXXS0303n        | 56h Xh Xh 53h 30h 33h 30h 33h nh 0Dh | Auto Keystone On |                                                                                 | P/F          |  |  |  |
| VXXG0304         | 56h Xh Xh 47h 30h 33h 30h 34h 0Dh    | Freeze On        |                                                                                 | Pn/F         |  |  |  |
| VXXS0304n        | 56h Xh Xh 53h 30h 33h 30h 34h nh 0Dh | Freeze On        |                                                                                 | P/F          |  |  |  |
| VXXG0305         | 56h Xh Xh 47h 30h 33h 30h 35h 0Dh    | Volume           | n=0~10                                                                          | Pn/F         |  |  |  |
| VXXS0305n        | 56h Xh Xh 53h 30h 33h 30h 35h nh 0Dh | Volume           | n=0~10                                                                          | P/F          |  |  |  |
| VXXG0306         | 56h Xh Xh 47h 30h 33h 30h 36h 0Dh    | Treble           | n=-15~15                                                                        | Pn/F         |  |  |  |
| VXXS0306n        | 56h Xh Xh 53h 30h 33h 30h 36h nh 0Dh | Treble           | n=-15~15                                                                        | P/F          |  |  |  |
| VXXG0307         | 56h Xh Xh 47h 30h 33h 30h 37h 0Dh    | Bass             | n=-15~15                                                                        | Pn/F         |  |  |  |
| VXXS0307n        | 56h Xh Xh 53h 30h 33h 30h 37h nh 0Dh | Bass             | n=-15~15                                                                        | P/F          |  |  |  |
| VXXG0308         | 56h Xh Xh 47h 30h 33h 30h 38h 0Dh    | Projection Mode  | 0:Front<br>1:Rear<br>2:Ceiling<br>3:Rear+Ceiling                                | Pn/F         |  |  |  |
| VXXS0308n        | 56h Xh Xh 53h 30h 33h 30h 38h nh 0Dh | Projection Mode  | 0:Front<br>1:Rear<br>2:Ceiling<br>3:Rear+Ceiling                                | P/F          |  |  |  |

# DLP Beamer – Gebruikershandleiding

| Command Group 03 |                                      |                                       |             |              |  |  |  |
|------------------|--------------------------------------|---------------------------------------|-------------|--------------|--|--|--|
| ASCII            | HEX                                  | Function                              | Description | Return Value |  |  |  |
| VXXG0309         | 56h Xh Xh 47h 30h 33h 30h 39h 0Dh    | Set vertical key-<br>stone value      | n=-40~+40   | Pn/F         |  |  |  |
| VXXS0309n        | 56h Xh Xh 53h 30h 33h 30h 39h nh 0Dh | Set vertical key-<br>stone value      | n=-40~+40   | P/F          |  |  |  |
| VXXG0310         | 56h Xh Xh 47h 30h 33h 31h 30h 0Dh    | Set horizontal key-<br>stone value    | n=-20~+20   | Pn/F         |  |  |  |
| VXXS0310n        | 56h Xh Xh 53h 30h 33h 31h 30h nh 0Dh | Set horizontal key-<br>stone value    | n=-20~+20   | P/F          |  |  |  |
| VXXG0311         | 56h Xh Xh 47h 30h 33h 31h 31h 0Dh    | Adjust the zoom                       | n=-10~+10   | Pn/F         |  |  |  |
| VXXS0311n        | 56h Xh Xh 53h 30h 33h 31h 31h nh 0Dh | Adjust the zoom                       | n=-10~+10   | P/F          |  |  |  |
| VXXG0312         | 56h Xh Xh 47h 30h 33h 31h 32h 0Dh    | Adjust the focus                      | n=-20~+20   | Pn/F         |  |  |  |
| VXXS0312n        | 56h Xh Xh 53h 30h 33h 31h 32h nh 0Dh | Adjust the focus                      | n=-20~+20   | P/F          |  |  |  |
| VXXG0313         | 56h Xh Xh 47h 30h 33h 31h 33h 0Dh    | Adjust the vertical<br>lens shift     | n=-20~+20   | Pn/F         |  |  |  |
| VXXS0313n        | 56h Xh Xh 53h 30h 33h 31h 33h nh 0Dh | Adjust the vertical<br>lens shift     | n=-20~+20   | P/F          |  |  |  |
| VXXG0314         | 56h Xh Xh 47h 30h 33h 31h 34h 0Dh    | Adjust the horizon-<br>tal lens shift | n=-20~+20   | Pn/F         |  |  |  |
| VXXS0314n        | 56h Xh Xh 53h 30h 33h 31h 34h nh 0Dh | Adjust the horizon-<br>tal lens shift | n=-20~+20   | P/F          |  |  |  |

| Command Group 04 (Remote Control) |                                   |             |             |              |  |  |  |
|-----------------------------------|-----------------------------------|-------------|-------------|--------------|--|--|--|
| ASCII                             | HEX                               | Function    | Description | Return Value |  |  |  |
| VXXS0401                          | 56h Xh Xh 53h 30h 34h 30h 31h 0Dh | UP arrow    |             | P/F          |  |  |  |
| VXXS0402                          | 56h Xh Xh 53h 30h 34h 30h 32h 0Dh | DOWN arrow  |             | P/F          |  |  |  |
| VXXS0403                          | 56h Xh Xh 53h 30h 34h 30h 33h 0Dh | LEFT arrow  |             | P/F          |  |  |  |
| VXXS0404                          | 56h Xh Xh 53h 30h 34h 30h 34h 0Dh | RIGHT arrow |             | P/F          |  |  |  |
| VXXS0405                          | 56h Xh Xh 53h 30h 34h 30h 35h 0Dh | POWER       |             | P/F          |  |  |  |
| VXXS0406                          | 56h Xh Xh 53h 30h 34h 30h 36h 0Dh | EXIT        |             | P/F          |  |  |  |
| VXXS0407                          | 56h Xh Xh 53h 30h 34h 30h 37h 0Dh | INPUT       |             | P/F          |  |  |  |
| VXXS0408                          | 56h Xh Xh 53h 30h 34h 30h 38h 0Dh | AUTO        |             | P/F          |  |  |  |
| VXXS0409                          | 56h Xh Xh 53h 30h 34h 30h 39h 0Dh | KEYSTONE+   |             | P/F          |  |  |  |
| VXXS0410                          | 56h Xh Xh 53h 30h 34h 31h 30h 0Dh | KEYSTONE-   |             | P/F          |  |  |  |
| VXXS0411                          | 56h Xh Xh 53h 30h 34h 31h 31h 0Dh | MENU        |             | P/F          |  |  |  |
| VXXS0412                          | 56h Xh Xh 53h 30h 34h 31h 32h 0Dh | STATUS      |             | P/F          |  |  |  |
| VXXS0413                          | 56h Xh Xh 53h 30h 34h 31h 33h 0Dh | MUTE        |             | P/F          |  |  |  |
| VXXS0414                          | 56h Xh Xh 53h 30h 34h 31h 34h 0Dh | ZOOM+       |             | P/F          |  |  |  |
| VXXS0415                          | 56h Xh Xh 53h 30h 34h 31h 35h 0Dh | ZOOM-       |             | P/F          |  |  |  |
| VXXS0416                          | 56h Xh Xh 53h 30h 34h 31h 36h 0Dh | BLANK       |             | P/F          |  |  |  |
| VXXS0417                          | 56h Xh Xh 53h 30h 34h 31h 37h 0Dh | FREEZE      |             | P/F          |  |  |  |
| VXXS0418                          | 56h Xh Xh 53h 30h 34h 31h 38h 0Dh | VOLUME+     |             | P/F          |  |  |  |
| VXXS0419                          | 56h Xh Xh 53h 30h 34h 31h 39h 0Dh | VOLUME-     |             | P/F          |  |  |  |
| VXXS0420                          | 56h Xh Xh 53h 30h 34h 32h 30h 0Dh | Enter       |             | P/F          |  |  |  |